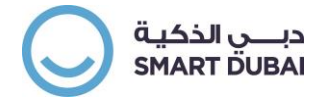

# **Supplier Registration & Prequalification**

*User Guide GRP\_POS\_REGQUAL\_12.2.5 Version 3.1* 

This document is classified as "Public"

Copyright © Smart Dubai Government Establishment. 2017. All rights reserved.

No Part of this work may be reproduced or transmitted in any form or by any means, electronic, manual, photocopying, recording or

by any information storage and retrieval system, without prior written permission of Smart Dubai Government Establishment.

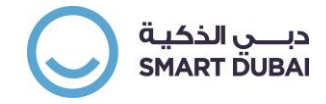

## **Document Control**

## **Document History**

| Date         | Version | Author(s)       | Description                           |
|--------------|---------|-----------------|---------------------------------------|
| 04-Aug-2015  | V1.0    | Ahmed Fouad     | Initial Version                       |
| 02-May-2017  | V2.0    | Ahmed Fouad     | Update new processes and new skin     |
| 12- Jun-2017 | V3.0    | Mohamed Kafafy  | Update new screenshots and processes  |
| 12 501 2017  | V 5.0   | Monanieu Karary | (where applicable)                    |
| 25-Apr-2020  | V/3 1   | Mohamed Kafafy  | Adding Existing Supplier Registration |
| 25 / 01 2020 | ¥ J.1   |                 | And Work Confirmation and assessments |

## **Distribution List**

Public Usage

## **Approval List**

| Date | Name       | Title               | Signature |
|------|------------|---------------------|-----------|
|      | Shadi Diah | SCM and ALM Section |           |
|      |            | Manager - SDG       |           |
|      |            |                     |           |

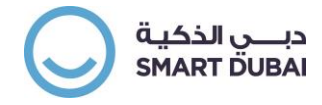

# Contents

| 1 | Introduction                                       | 5  |
|---|----------------------------------------------------|----|
|   | 1.1 What is New in this Version                    | 5  |
|   | 1.2 How This Document is Organized?                | 5  |
|   | 1.3 Intended Audience                              | 5  |
| 2 | Supplier Registration                              | 6  |
|   | Basic Information                                  | 6  |
|   | Company Details                                    | 8  |
|   | Attachments                                        | 19 |
| 3 | Responding to Pre-Qualification Assessment         | 23 |
| - | Accessing the Assessment                           |    |
| 4 | Registration Fees Payment                          |    |
| 5 | Existing Supplier Registration and Renewal         |    |
| 6 | Responding to an Assessment for existing suppliers |    |
| 8 | Create Work Confirmation                           | 54 |
|   |                                                    |    |

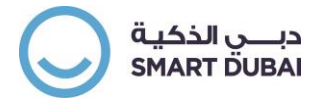

## <u>Glossary</u>

| Term                         | Description                                             |
|------------------------------|---------------------------------------------------------|
| Supplier Portal / e-Supplier | The GRP portal for suppliers to access their tenders,   |
| Portal/ i-Supplier           | and transactions with department                        |
| SME                          | Sheikh Mohamed Bin Rashid's Establishments.             |
| Assassment                   | A questionnaire addressed to suppliers to provide       |
| Assessment                   | response to it                                          |
|                              | A process involved in supplier registration that allows |
| Pre-Qualification            | to identify the supplier capability to deliver projects |
|                              | and have business with departments.                     |
| Existing Supplier            | A supplier that is registered with one or more          |
|                              | government entity                                       |
|                              | An intention of an organization to be registered with   |
| Pagistration                 | a government entity in the purpose of doing a lawful    |
| Registration                 | business of value to the entity based on entities       |
|                              | request                                                 |
| Ponowal                      | An organization attempt to update its profile and       |
| Renewal                      | status with the government entity                       |

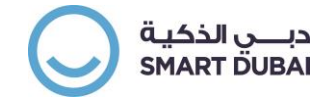

# **1** Introduction

This document represents a manual for suppliers who are dealing with various departments in Dubai Government through e-Supplier Portal of GRP.

To login to the portal: isupplier.dubai.gov.ae

### 1.1 What is New in this Version

This version has the following changes:

1. Adding New section for registration and renewal.

### 1.2 How This Document is Organized?

The document is divided into different chapters and each chapter will represent a complete process / Sub Process from the start till it ends. Some chapters will be having sub sections to mark a step or a mile stone in the process

### 1.3 Intended Audience

This document is aimed for the supplier / vendors of Dubai government department that supports the GRP supplier portal.

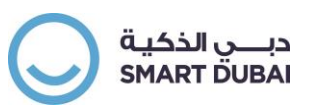

# 2 Supplier Registration

### **Basic Information**

- 1. Go through the terms and conditions by clicking on the link illustrated in the snapshot below. Submission of your registration request means your organization's approval on the terms and conditions.
- 2. Fill the details requested as below:
  - a. Company's name (*in English*)
  - b. Primary Contact mail address
  - c. Primary Contact's first and last name
  - d. Primary Contact's Phone Area Code
  - e. Primary Contact's Phone Number
  - f. Primary Contact's Phone extension (if applicable)
- 3. Click on the button "NEX7"

If you have received that your organization is already registered then kindly follow the steps through (Existing Supplier Registration Module)

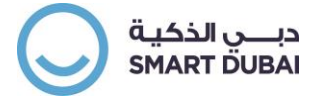

| iSupplier Portal الذكية<br>iSupplier Portal                                            |                           |   | Close   🍄 🗸                                                                             |
|----------------------------------------------------------------------------------------|---------------------------|---|-----------------------------------------------------------------------------------------|
| Basic Information                                                                      | <br>Company Details       |   | Attachments                                                                             |
| Prospective Supplier Registration                                                      |                           | 1 | By submitting this registration request you agree to the terms & conditions Step 1 of S |
| * Indicates required field                                                             |                           |   | $\overline{\Omega}$                                                                     |
| Please enter your name as per your license                                             |                           |   | 3                                                                                       |
| Company Details                                                                        |                           |   |                                                                                         |
| * Company Name                                                                         | ENDG Supplier             |   | 2                                                                                       |
| Primary Contact Information                                                            |                           |   |                                                                                         |
| Please enter your contact details as you will receive notifications based on this data |                           |   |                                                                                         |
| * Primary email                                                                        | contact@endgsupplier.ae b |   |                                                                                         |
| First Name                                                                             | First                     |   |                                                                                         |
| * Last Name                                                                            | Last Name                 |   |                                                                                         |
| Phone Area Code                                                                        | 04 e                      |   |                                                                                         |
| Phone Number                                                                           | 116833489 f               |   |                                                                                         |
| Phone Extension                                                                        | 4563 g                    |   |                                                                                         |

Copyright (c) 2017, Smart Dubai Government. All rights reserved.

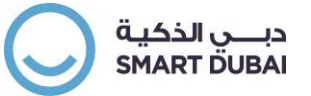

### **Company Details**

- 4. Set Company's Name in Arabic (Optional) and for overseas suppliers can ignore it.
- 5. Supplier User can optionally add Note to Buyer in case User needs to communicate any information to Registration Officer.
- 6. Create Address by clicking on the button "CREATE".

| iSupplier Portal الذكية<br>ISupplier Portal                                       |                                                                                                    |         |                | Close   🔅 🗸                            |
|-----------------------------------------------------------------------------------|----------------------------------------------------------------------------------------------------|---------|----------------|----------------------------------------|
| Basic Information                                                                 | Company Details                                                                                                    |         | Attac          | hments                                 |
| Prospective Supplier Registration: Additional Details                             |                                                                                                    |         | SAVE FOR LATER | BAC <u>K</u> Step 2 of 3 NE <u>X</u> T |
| Please enter all section details                                                  |                                                                                                    |         |                |                                        |
| Company Name<br>Alternate Supplier Name (Arabic)<br>Note to Buyer<br>Address Book | ENDG Supplier 4 مورد حکومة دبي - انجليزية<br>We are specialized in the government services and varies between many<br>things 5 |         |                |                                        |
| 6 At least one entry is required.                                                 |                                                                                                    |         |                |                                        |
| CREATE 🔀 🌫                                                                        |                                                                                                    |         |                |                                        |
| Address Name                                                                      | Address Details                                                                                                    | Purpose | Update         | Delete                                 |
| No results found.                                                                 |                                                                                                    |         |                |                                        |
| Carde d Directory                                                                 |                                                                                                    |         |                |                                        |

- 7. The address page loads which should be filled as follows:
  - a. Enter the address Name (*i.e. H.Q. or Sales Office*)
  - b. Select the Country
  - c. Enter address line (1)

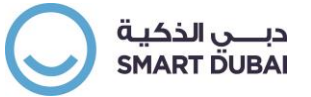

- d. Makani URL (Only for Dubai Suppliers Optional)
- e. City Town
- f. Postal Code
- g. Address Phone number and Mobile
- h. Address mail (if not applicable enter the contact's mail)
- 8. Once filled all the information click on the "APPLY" button

| iSupplier Portal الذكية                                          |                      |                 |   | Close   🍄 🗸 |  |
|------------------------------------------------------------------|----------------------|-----------------|---|-------------|--|
| Create Address                                                   |                      |                 |   |             |  |
| * Indicates required field                                       |                      |                 |   | $\land$     |  |
| * Address Name                                                   | a                    | Phone Area Code |   | U           |  |
| Country                                                          | United Arab Emirates | * Mobile Number | g |             |  |
| * Address Line 1                                                 | C                    | Fax Area Code   |   |             |  |
| Website URL                                                      |                      | Fax Number      |   |             |  |
| Makani Number                                                    | d                    | Email Address   |   | h           |  |
| Makani URL                                                       |                      |                 |   |             |  |
| * City/Town/Locality                                             | e                    |                 |   |             |  |
| County                                                           |                      |                 |   |             |  |
| State/Region                                                     |                      |                 |   |             |  |
| Province                                                         |                      |                 |   |             |  |
| * Postal Code                                                    | (f)                  |                 |   |             |  |
|                                                                  |                      |                 |   |             |  |
|                                                                  |                      |                 |   |             |  |
|                                                                  |                      |                 |   |             |  |
|                                                                  |                      |                 |   |             |  |
|                                                                  |                      |                 |   |             |  |
| Convright (c) 2017. Smart Dubai Government. All rights reserved. |                      |                 |   |             |  |

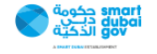

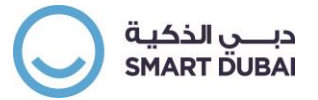

- 9. You will return to the Company Information Page, and to add another address repeat the steps from 6 to 8.
- 10. Scroll down the page.
- 11. In case you want to add more contacts click on "CREATE" button

| Address Book                    |                                                 |                     |        |          |  |  |  |  |
|---------------------------------|-------------------------------------------------|---------------------|--------|----------|--|--|--|--|
| At least one entry is required. | At least one entry is required.                 |                     |        |          |  |  |  |  |
| CREATE I 🛛 😂                    |                                                 |                     |        |          |  |  |  |  |
| Address Name                    | Address Details                                 | Purpose             | Update | Delete   |  |  |  |  |
| HQ                              | Al-Fahidi St., Dubai 90300 United Arab Emirates | Payment, Purchasing | 1      | <b>T</b> |  |  |  |  |
|                                 |                                                 |                     |        |          |  |  |  |  |
| Contact Directory               |                                                 |                     |        |          |  |  |  |  |
| At least one entry is required. |                                                 |                     |        |          |  |  |  |  |

| CREATE     |             |                   |                         |                       |        |        |
|------------|-------------|-------------------|-------------------------|-----------------------|--------|--------|
| First Name | Last Name 📥 | Phone             | Email                   | Requires User Account | Update | Delete |
| First      | Last Name   | 04-116833489-4583 | contact@endgsupplier.ae | ~                     | 1      |        |

**Business Classifications** 

Please select at least 1 Activity and 1 Type.

- 12. The page loads and enter the following details for the contact:
  - a. Title
  - b. First Name
  - c. Last Name
  - d. Title
  - e. E-mail
  - f. Phone contact (multiple fields).
  - g. Check if you want that contact to has system access (mail will be mandatory if checked).

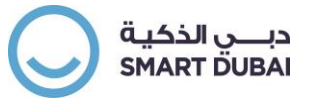

13. Click on apply when done, to add more repeat the previous steps from 11-12

| smc حكومة<br>dub<br>gov<br>الذكية | <b>rt</b><br><b>Gi</b> iSupplier Portal |   |                           |         |       |  | Close   🍄 🗸  |
|-----------------------------------|-----------------------------------------|---|---------------------------|---------|-------|--|--------------|
| Create Contact                    |                                         |   |                           |         |       |  | CANCEL APPLY |
| * Indicates required field        |                                         |   |                           |         |       |  |              |
|                                   |                                         |   |                           |         |       |  |              |
| Contact Title                     | Mr. 🗸 a                                 |   | Phone Area Code           | 04      |       |  |              |
| First Name                        | Second                                  | Ь | Phone Number              | 5466684 |       |  |              |
| Middle Name                       |                                         |   | Phone Extension           | 312     |       |  |              |
| * Last Name                       | Contact                                 | C | Alternate Phone Area Code |         | 1     |  |              |
| Alternate Name                    |                                         |   | Alternate Phone Number    |         |       |  |              |
| * Job Title                       | Customer Relation Rep.                  | d | Fax Area Code             |         |       |  |              |
| Department                        |                                         |   | Fax Number                |         |       |  |              |
| Contact Email                     | second@endgsupplier.com                 | • |                           |         | <br>, |  |              |
| URL                               |                                         |   |                           |         |       |  |              |
| Supplier User Account             |                                         |   |                           |         |       |  |              |
| Create User Account               | For The Contact g                       |   |                           |         |       |  |              |

Copyright (c) 2017, Smart Dubai Government. All rights reserved.

- 14. Scroll down the page till the <u>Business Classification</u> section, you must select at least one activity and one type.
- 15. For each type enter the license number, Authority, and Expiry Date.
  - a. System performs a validity check for Dubai Suppliers to verify the license number
  - b. Sheikh Mohamed Establishment Companies should select also another type.

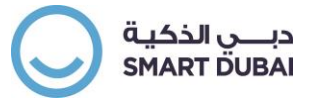

#### Business Classifications

Please select at least 1 Activity and 1 Type.

| Classification                         | Applicable | Minority Type | License Number | Licensing Authority | License Expiry Date |  |  |
|----------------------------------------|------------|---------------|----------------|---------------------|---------------------|--|--|
| Activity - Consultant or Contractor    |            |               |                |                     |                     |  |  |
| Activity - Goods & Items               |            |               |                |                     |                     |  |  |
| Activity - Service Provider            |            |               |                |                     |                     |  |  |
| Type - Dubai Based Supplier (DED)      |            |               |                |                     | 1.0000<br>1.000     |  |  |
| Type - Dubai Free Zone Supplier        |            |               |                |                     | Letter<br>Letter    |  |  |
| Type - Free Zone Supplier Except Dubai |            |               |                |                     | 1.0000<br>1.000     |  |  |
| Type - Overseas Supplier               |            |               |                |                     |                     |  |  |
| Type - Sheikh Mohammed Est.(SME)       |            | ~             |                |                     |                     |  |  |
| Type - UAE Supplier (Non Dubai Based)  |            |               |                |                     | 1.0000<br>1.000     |  |  |

#### 𝞯 TIP Date format example: 13.06.2017

Products and Services

**CALC** TIP Select product and services related to the supplier from DED license / License provider

At least one entry is required.

| CREATE   🗎 😂      |                       |        |
|-------------------|-----------------------|--------|
| Code              | Products and Services | Delete |
| No results found. |                       |        |

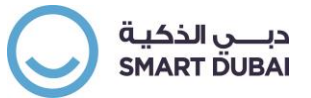

16. Add the product and services your organization is specialized in by clicking on the button "CREATE".

**Business Classifications** 

#### Please select at least 1 Activity and 1 Type.

| Classification                         | Applicable | Minority Type | License Number | Licensing Authority | License Expiry Date |  |  |
|----------------------------------------|------------|---------------|----------------|---------------------|---------------------|--|--|
| Activity - Consultant or Contractor    |            |               |                |                     |                     |  |  |
| Activity - Goods & Items               |            |               |                |                     |                     |  |  |
| Activity - Service Provider            |            |               |                |                     |                     |  |  |
| Type - Dubai Based Supplier (DED)      |            |               |                |                     |                     |  |  |
| Type - Dubai Free Zone Supplier        |            |               |                |                     |                     |  |  |
| Type - Free Zone Supplier Except Dubai |            |               |                |                     |                     |  |  |
| Type - Overseas Supplier               |            |               |                |                     |                     |  |  |
| Type - Sheikh Mohammed Est.(SME)       |            | ~             |                |                     |                     |  |  |
| Type - UAE Supplier (Non Dubai Based)  |            |               |                |                     |                     |  |  |

𝒴 TIP Date format example: 13.06.2017

Products and Services

 ${rac{ {\it O}}{{\it TIP}}}$  Select product and services related to the supplier from DED license / License provider

At least one entry is required.

| CREATE            |                       |        |
|-------------------|-----------------------|--------|
| Code              | Products and Services | Delete |
| No results found. |                       |        |

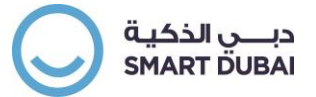

- 17. The product and services page loads, select the "Search for specific Product and Services" option
  - a. You can search for the option through putting the partial value of categories you are working on.
  - b. In case of multiple records keep scrolling down till you find the page
  - c. Select the categories by clicking on the checkbox Applicable

| Add Products and Ser                                                                                             | rvices: : (ENDG Supplier)                                                                        | CANCEL APPLY |
|----------------------------------------------------------------------------------------------------|--------------------------------------------------------------------------------------------------|--------------|
| <ul> <li>Browse All Products &amp; S</li> <li>Seach for Specific Code</li> <li>To Search for existing</li> </ul> | Services<br>and Product<br>(Product / Services) write description between "%%" for e.g. "%abc%"  |              |
| Search                                                                                                    |                                                                                                  |              |
| Please enter your search crit                                                                                    | teria and select the "Go" button to see the results. Note that the search is not case sensitive. |              |
|                                                                                                    | Code                                                                                             |              |
|                                                                                                    | Description                                                                                      |              |
|                                                                                                    | GOCLEAR                                                                                          |              |
| <b>X</b>                                                                                                    |                                                                                                  | Rows 1 to 30 |
| Code                                                                                                    | Description                                                                                      | Applicable   |
| 50011                                                                                                    | AV Projection Equipment                                                                          | □ ^          |
| 50010                                                                                                    | AV Projection Equipment Spares                                                                   |              |
| 50010-005                                                                                                    | AV Projection Equipment Spares-Camera                                                            |              |
| 50010-010                                                                                                    | AV Projection Equipment Spares-Dictation System                                                  |              |
| 50010-999                                                                                                    | AV Projection Equipment Spares-Misc. AV Projection Equipment                                     |              |
| 50010-015                                                                                                    | AV Projection Equipment Spares-Projector                                                         |              |
| 50010-020                                                                                                    | AV Projection Equipment Spares-Public Adress System                                              |              |
| 50010-025                                                                                                    | AV Projection Equipment Spares-Television                                                        |              |
| 50011-005                                                                                                    | AV Projection Equipment-Camera                                                                   |              |
| 50011-010                                                                                                    | AV Projection Equipment-Dictation System                                                         |              |

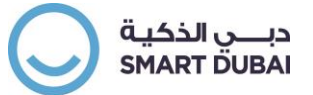

18. Once all categories selected click on APPLY button and you will return to the company information page.

| Add Products and                                                                                                    | nd Services: : (ENDG Supplier)                                                                                                    | CANCEL                                                  |
|----------------------------------------------------------------------------------------------------|----------------------------------------------------------------------------------------------------|---------------------------------------------------------|
| <ul> <li>Browse All Product</li> <li>Seach for Specific</li> <li>To Search for existence</li> </ul>                                                                                                    | ucts & Services<br>Ic Code and Product<br>(isting (Product / Services) write description between "%%" for e.g. "%abc%"                                                                                                    | t                                                       |
| Search                                                                                                    |                                                                                                    |                                                         |
| Please enter your sear                                                                                                    | arch criteria and select the "Go" button to see the results. Note that the search is not case sensitive.                                                                                                    |                                                         |
|                                                                                                    | Code                                                                                                    |                                                         |
|                                                                                                    | code                                                                                                    |                                                         |
|                                                                                                    | Description %contract%                                                                                                    |                                                         |
|                                                                                                    | Description %contract%                                                                                                    |                                                         |
| X 8                                                                                                    | Description %contract%                                                                                                    | •                                                       |
| 赋 C<br>Code                                                                                                    | Description %contract%                                                                                                    | Applicable                                              |
| ₩ <b>2</b><br>Code<br>04030-020                                                                                                    | Description %contract% G0 CLEAR  Description Banquet and Catering Services-Supply Contracts - Refreshments and Snacks                                                                                                    | Applicable                                              |
| Image: Image: Image | Description %contract%<br>60 CLEAR<br>Banquet and Catering Services-Supply Contracts - Refreshments and Snacks<br>Cardiac Instruments-Contractor                                                                                | Applicable                                              |
| X ≈<br>Code<br>04030-020<br>55030-035<br>04067                                                                                                    | Description %contract%<br>60 CLEAR<br>Banquet and Catering Services-Supply Contracts - Refreshments and Snacks<br>Cardiac Instruments-Contractor<br>Contracting                                                                 | Applicable                                              |
| 2                                                                                                    | Description %contract%<br>60 CLEAR<br>Banquet and Catering Services-Supply Contracts - Refreshments and Snacks<br>Cardiac Instruments-Contractor<br>Contracting<br>Contracting<br>Contracting<br>Contracting Supply Contracting | Applicable<br>C<br>C<br>C<br>C<br>C<br>C<br>C<br>C<br>C |

Copyright (c) 2017, Smart Dubai Government. All rights reserved.

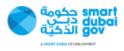

| ti i |  |
|------|--|
| Û    |  |
| Û    |  |
|      |  |
|      |  |
|      |  |
|      |  |
| nove |  |
|      |  |
| r    |  |

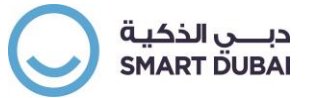

19. Adding more by repeating the previous step and once completed, scroll down the page till the end so you can enter the banking details of your organization (at least one bank entry is mandatory). To Create a Bank Account Click on the button Create

| Products and Services                                                 |                              |                                  |           |             |             |               |        |        |  |
|-----------------------------------------------------------------------|------------------------------|----------------------------------|-----------|-------------|-------------|---------------|--------|--------|--|
| ♂TIP Select product and services r<br>At least one entry is required. | related to the supplier from | DED license / License provider   |           |             |             |               |        |        |  |
| CREATE                                                                |                              |                                  |           |             |             |               |        |        |  |
| Code                                                                  |                              | Products and Services            |           |             |             |               | Del    | ete    |  |
| 55030-035                                                             |                              | Cardiac Instruments-Contractor   |           |             |             |               | 6      | ]      |  |
| 04067                                                                 |                              | Contracting                      |           |             |             |               | Ĩ      | 1      |  |
| 04067-005                                                             |                              | Contracting-Building Contracting |           |             |             |               | 6      | ŵ      |  |
| 04067-010                                                             |                              | Contracting-Landscaping Works    |           |             |             |               | 1      | 1      |  |
|                                                                       |                              |                                  |           |             |             |               |        |        |  |
| Banking Details                                                       |                              |                                  |           |             |             |               |        |        |  |
| At least one entry is required.                                       |                              |                                  |           |             |             |               |        |        |  |
| CREATE I 🗮 🎜                                                          |                              |                                  |           |             |             |               |        |        |  |
| Bank Account Number                                                   | Currency                     | Bank Account Name                | Bank Name | Bank Number | Branch Name | Branch Number | Update | Remove |  |
| No results found.                                                     |                              |                                  |           |             |             |               |        |        |  |
|                                                                       |                              |                                  |           |             |             |               |        |        |  |
|                                                                       |                              |                                  |           |             |             |               |        |        |  |
|                                                                       |                              |                                  |           |             |             |               |        |        |  |

- 20. The bank details page loads, and you need to enter the following details
  - a. Select the Country and if the account is used for foreign payment.
  - b. Select the Bank Name
  - c. Select Branch Name of the bank
  - d. Enter account Number
  - e. Enter Account Name
  - f. In some banks (like in Germany) enter the Check Digits (for more information kindly review your bank)
  - g. Enter the IBAN
  - h. After completion Click on Apply

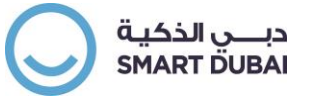

| Add Products and Services: : (ENDG Supplier) >                                                                                                    |                                                                                                    |
|----------------------------------------------------------------------------------------------------|----------------------------------------------------------------------------------------------------|
| Create Bank Account                                                                                                    | CANCEL                                                                                                    |
| * Indicates required field                                                                                                    |                                                                                                    |
| Please contact Finance Department if your bank / branch is not available in the list.<br>يرجاء التراصل مع الإدارة المليَّة في حلّة حجو وجود فرع البنك الخاص يكم في قلتة الذروع |                                                                                                    |
| * Country United Arab Em                                                                                                    | nirates and the set of the set of |
| Bank                                                                                                    | Branch                                                                                                    |
| <ul> <li>New Bank</li> <li>Existing Bank</li> </ul>                                                                                                    | <ul> <li>New Branch</li> <li>Existing Branch</li> </ul>                                                                                                    |
| Bank Name Dubai Islamic Bank Q b                                                                                                    | Branch Name Bur Dubai Q C                                                                                                    |
| Show Bank Details                                                                                                    | BIC                                                                                                    |
|                                                                                                    | Branch Type ABA V<br>Show Branch Details                                                                                                    |
| Bank Account                                                                                                    |                                                                                                    |
| Account Number 1234567890123456 d<br>Check Digits * IBAN AE0703312345678901234 g                                                                                               | * Account Name ENDG Supplier e<br>Currency 🗸                                                                                                    |
| Comments                                                                                                    |                                                                                                    |
| Note to Buyer                                                                                                    | ,                                                                                                    |

- 21. You can add more accounts by repeating steps 19-20.
- 22. You will return to the page of the registration, verify all the information and then click NEXT button

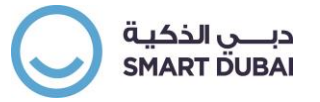

| حکومة smart<br>cubai نجين<br>gov الذکية                                                   |                           |                                                                                                    | Close   🛱 🗸                     |
|-------------------------------------------------------------------------------------------|---------------------------|----------------------------------------------------------------------------------------------------|---------------------------------|
| Basic Information                                                                         |                           | Company Details                                                                                                    | Attachments                     |
| Prospective Supplier Registration: Additional Details<br>Please enter all section details |                           | Click here if you want to resume the registeration later.<br>You will receive mail of the resume link (primary contact) | SAVE FOR LATER BACK Step 2 of 3 |
| Company Name                                                                              | ENDG Supplier             |                                                                                                    |                                 |
| Alternate Supplier Name (Arabic)                                                          | مورد حكومة دبي - انجليزية |                                                                                                    |                                 |
| Note to Buyer                                                                             |                           |                                                                                                    |                                 |

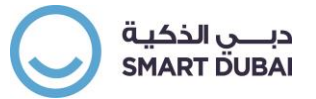

### **Attachments**

- 23. The attachment page loads and you can review the items required for review by the department when submitting the request. Prepare the items and click on add attachment.
  - a. If the items will take more than 30 minutes to get them ready click on the button Go Back through the button "*BACK*" the click on "*SAVE FOR LATER*" as illustrated in the previous snapshot.

| smart دكومة<br>adubai iSupplier Portal<br>gov                                                                                                    |                                                                                                    |                                                                  |                                                  |                                               |                                                                                                    |                                        |                                                      | ilose   🔅 🗸                               |  |
|----------------------------------------------------------------------------------------------------|----------------------------------------------------------------------------------------------------|------------------------------------------------------------------|--------------------------------------------------|-----------------------------------------------|----------------------------------------------------------------------------------------------------|----------------------------------------|------------------------------------------------------|-------------------------------------------|--|
| Basic Inform                                                                                                    | ation                                                                                                    |                                                                  | Company Details                                  |                                               |                                                                                                    |                                        | Attachments<br>SUBMIT BACK Step 3 of                 |                                           |  |
| Attachments                                                                                                    |                                                                                                    |                                                                  | NE A STREAD NEAD NEAD NEAD NEAD NEAD NEAD NEAD N | n elem nom nom nom nom nom nom nom nom nom no | ENTERENTE ALTERNATION ALTERNATION ALTERNATION ALTERNATION ALTERNATION ALTERNATION ALTERNATION ALTERNATION ALTER | ann eann eann eann eann eann eann eann | AL ADATA BOMOADATA BOMOADATA BOMOADATA BOMOADATA BOM | ASTAN ASTAN ASTAN ASTAN ASTAN ASTAN ASTAN |  |
| Attach the following documents to complete you<br>1. Trade License<br>2. Partners (Applicable for L.L.C.)<br>3. Chamber Commerce Certificate<br>4. Introduction Letter from Bank / Bank Details in<br>5. Member Registration Certificate (Only for Sheil<br>6. Memorandum of Association. (Applicable for L<br>7. Makani Number (Applicable for Dubai Based S<br>8. Introduction Letter Addressing to Head of Supp<br>9. Company Profile.<br>Make sure you scan a clear copy of each docu | ur request:<br>cluding IBAN Num<br>kh Mohammed E:<br>.L.C.)<br>upplier ) + Locati<br>plier relations ma<br>ument | iber on Company's Letter.<br>st.)<br>on Map<br>nagement section. |                                                  | Read the complete list                        |                                                                                                    |                                        |                                                      |                                           |  |
| ADD ATTACHMENT                                                                                                    |                                                                                                    |                                                                  |                                                  |                                               |                                                                                                    |                                        |                                                      |                                           |  |
| Title                                                                                                    | Туре                                                                                                    | Description                                                      | Category                                         | Last Updated By                               | Last Updated                                                                                                    | Usage                                  | Update                                               | Delete                                    |  |
| No results found.                                                                                                    |                                                                                                    |                                                                  |                                                  |                                               |                                                                                                    |                                        |                                                      |                                           |  |
|                                                                                                    |                                                                                                    |                                                                  |                                                  |                                               |                                                                                                    |                                        |                                                      |                                           |  |

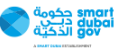

- 24. Once you click a pop-up window will appear, and you can attach documents or set a text
  - a. Select Attachment Type (File, Text, URL...etc.)

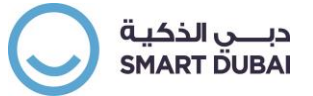

- b. Set the attachment Title
- c. Set attachment description
- d. Set the attachment (if other than file you can enter the text, and if it was a file, you can upload it)
- e. Click on APPLY to add the attachment or click on "ADD ANOTHER" button

| Add Attachment  | ×                 |
|-----------------|-------------------|
| Attachment Type | Short Text 🗸      |
| b Title         |                   |
| C Description   |                   |
| Category        | Miscellaneous 🔽   |
| Short Text      |                   |
| d               |                   |
|                 | e                 |
| CANCEL          | ADD ANOTHER APPLY |

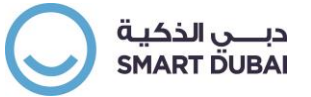

| Add Attachment                                                                                                    | ×                                |  |  |  |  |  |  |  |
|----------------------------------------------------------------------------------------------------|----------------------------------|--|--|--|--|--|--|--|
| 違 Confirmation                                                                                                    |                                  |  |  |  |  |  |  |  |
| Attachment License Number has been added successfully but not committed; it would be<br>committed when you commit the rest of the current transaction. |                                  |  |  |  |  |  |  |  |
| Attachment Type                                                                                                    | File                             |  |  |  |  |  |  |  |
| Title                                                                                                    | Registeration                    |  |  |  |  |  |  |  |
| Description                                                                                                    | Reg. Cert                        |  |  |  |  |  |  |  |
| Category                                                                                                    | Miscellaneous 🗸                  |  |  |  |  |  |  |  |
| File                                                                                                    | C:\Users\dsg256\Desktop\{ Browse |  |  |  |  |  |  |  |
| CANCEL                                                                                                    | ADD ANOTHER APPLY                |  |  |  |  |  |  |  |

25. A Confirmation message will show, and click on CLOSE button

| Attachments                                                                                                    |                            |                   |                |          |        |        |
|----------------------------------------------------------------------------------------------------|----------------------------|-------------------|----------------|----------|--------|--------|
| Attach the following documents to complete your request: 1. Trade License 2. Partners (Applicable for L.L.C.) 3. Chamber Commerce Certificate 4. Introduction Letter from Bank / Bank Details including IBAN Number on Cor 5. Memorandum of Association. (Applicable for L.L.C.) 7. Makani Number (Applicable for Dubai Based Supplier) + Location Map 8. Introduction Letter Addressing to Head of Supplier relations management so 9. Company Profile. Make sure you scan a clear copy of each document | npany's Letter.<br>action. |                   |                |          |        |        |
| ADD ATTACHMENT                                                                                                    |                            |                   |                |          |        |        |
| Title Add Attachment                                                                                                    | Category 🔺                 | Last Updated By 🔺 | Last Updated 🔺 | Usage 🔺  | Update | Delete |
| Regi Confirmation                                                                                                    | Miscellaneous              | GUEST             | 15.06.2017     | One-Time | 1      | Û      |
| Lice Attachment Registeration has been added successfully but not committed; it would be committed when you commit the rest of the current transaction.                                                                                                    | Miscellaneous              | GUEST             | 15.06.2017     | One-Time | 1      | Û      |
| pyright (c/ 2017, Smart Dubai Government. Air ngrits reserved.                                                                                                    |                            |                   |                |          |        |        |

26. Click on Submit to submit your request for department's approval for the profile

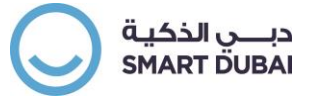

| smart حكومة<br>dubai ديكي<br>gov                                                                                                    | Supplier Portal                                                                                                    |                                                                                                    |                           |                   |                |          | Clo         | se   🍄 🗸       |
|----------------------------------------------------------------------------------------------------|----------------------------------------------------------------------------------------------------|----------------------------------------------------------------------------------------------------|---------------------------|-------------------|----------------|----------|-------------|----------------|
|                                                                                                    | Basic Information                                                                                                    |                                                                                                    |                           | Company Details   |                |          | Attachments | BACK Step 3 of |
| Attachments                                                                                                    |                                                                                                    |                                                                                                    |                           |                   |                |          |             |                |
| 1. Trade License     2. Partners (Applica)     3. Chamber Comment     4. Introduction Letter     5. Member Registrati     6. Memorandum of A     7. Makani Number (A)     8. Introduction Letter     9. Company Profile.     Make sure you sca     ADD ATTACHMENT | le for L.L.C.)<br>rce Certificate<br>from Bank / Bank Details<br>on Certificate (Only for Sh<br>ssociation. (Applicable for<br>Upplicable for Dubai Based<br>Addressing to Head of Su<br>an a clear copy of each doo | including IBAN Number on Com<br>eikh Mohammed Est.)<br>L.L.C.)<br>Supplier ) + Location Map<br>pplier relations management se<br>cument | ipany's Letter.<br>ction. |                   |                |          |             |                |
| Title 🔺                                                                                                    | Туре 🔺                                                                                                    | Description 🔺                                                                                                    | Category 🔺                | Last Updated By 🔺 | Last Updated 🔺 | Usage 🔺  | Update      | Delete         |
| Registeration                                                                                                    | File                                                                                                    | Reg. Cert                                                                                                    | Miscellaneous             | GUEST             | 15.06.2017     | One-Time | 1           | Î              |
| License Number                                                                                                    | Short Text                                                                                                    | License Number                                                                                                    | Miscellaneous             | GUEST             | 15.06.2017     | One-Time | 1           | Î              |
| pyright (c) 2017, Smart Dub                                                                                                    | pai Government. All rights re                                                                                                    | served.                                                                                                    |                           |                   |                |          |             |                |

27. You will receive a confirmation message

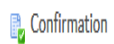

Thank you for registering your company. Your registration has been submitted for approval and you will be notified of your registration status via email in due course.

28. Once profile is submitted you will receive an e-mail of confirmation to the primary contact registered.

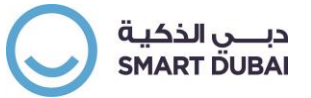

29. In some cases, a Pre-Qualification Assessment is required which is illustrated in the next chapter

# **3** Responding to Pre-Qualification Assessment

### Accessing the Assessment

- 1. If the organization is required to go through an assessment, the primary contact registered in the previous chapter will receive an invitation by mail to answer the assessment questions. To access the assessment, Click on the link in the mail.
- 2. Click on the button RESPOND

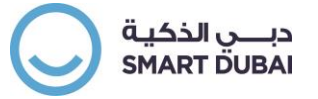

| smart حكومة smart<br>dubai iSupplier f<br>gov | Portal                                       | 🖸 Close   🔅 🗸                      |
|-----------------------------------------------|----------------------------------------------|------------------------------------|
| Prospective Supplier Registration:            | Current Status                               | RESPOND                            |
| Thank you for registering with us. Here's the | current status of your registration request. |                                    |
| Registration Details and Status               |                                              |                                    |
|                                               | Company Name ENDG Supplier                   | Status Supplier to Provide Details |
| Contact Information                           |                                              |                                    |
|                                               | Email contact@endgsupplier.ae                | Phone Area Code 04                 |
|                                               | First Name First                             | Phone Number 116833489             |
|                                               | Last Name Last Name                          | Phone Extension 4561               |
| Status History                                |                                              |                                    |
| <b>X</b>                                      |                                              |                                    |
| Date                                          | Status                                       | Note                               |
| 14-JUN-201                                    | Supplier to Provide Details                  |                                    |
| 14-JUN-201                                    | Submitted                                    |                                    |
| 14-JUN-201                                    | Draft                                        |                                    |
|                                               |                                              |                                    |
|                                               |                                              |                                    |
|                                               |                                              |                                    |
|                                               |                                              |                                    |
| opyright (c) 2017, Smart Dubai Government. A  | All rights reserved.                         |                                    |

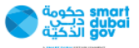

3. Click on the button "*NEX7*"

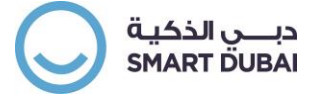

| Basic Information                                                                      | Company Details         | Assessments |                                                                                          |
|----------------------------------------------------------------------------------------|-------------------------|-------------|------------------------------------------------------------------------------------------|
| Prospective Supplier Registration                                                      |                         |             | By submitting this registration request you agree to the terms & conditions. Step 1 of 4 |
| * Indicates required field                                                             |                         |             |                                                                                          |
| Please enter your name as per your license                                             |                         |             |                                                                                          |
| Company Details                                                                        |                         |             |                                                                                          |
| * Company Name                                                                         | ENDG Supplier           |             |                                                                                          |
| Primary Contact Information                                                            |                         |             |                                                                                          |
| Please enter your contact details as you will receive notifications based on this data |                         |             |                                                                                          |
| * Primary email                                                                        | contact@endgsupplier.ae |             |                                                                                          |
| First Name                                                                             | First                   |             |                                                                                          |
| ■ Last Name                                                                            | Last Name               |             |                                                                                          |
| Phone Area Code                                                                        | 115922490               |             |                                                                                          |
| Phone Extension                                                                        | 4561                    |             |                                                                                          |
|                                                                                        |                         |             |                                                                                          |
|                                                                                        |                         |             |                                                                                          |
|                                                                                        |                         |             |                                                                                          |
| Copyright (c) 2017, Smart Dubai Government. All rights reserved.                       |                         |             | trome حکومه<br>adubai جلسین<br>vog itazy                                                 |

4. Click on the button "NEX7"

1

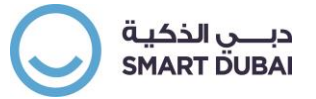

| Prospective Supplier Registration: Additional Details Please enter all section details                                  | TER BACK Step 2 of 4 NEX |
|----------------------------------------------------------------------------------------------------|--------------------------|
| Please enter all section details                                                                                        | _                        |
|                                                                                                    |                          |
| Company Name     ENDG Supplier       Alternate Supplier Name (Arabic)     مورد حکومة دبي - انجليزية       Note to Buyer |                          |
| Address Book                                                                                                    |                          |
| At least one entry is required.                                                                                         |                          |
| CREATE IX 2                                                                                                    |                          |
| Address Name Address Details Purpose                                                                                    | Update Delete            |
| HQ Al-Fahidi St., Dubai 90300 United Arab Emirates Payment, Purchasing                                                  | / 🗊                      |

- 5. Click on the Pencil button to update the Assessment
  - a. If there were multiple records in the Assessment Table, the first (on top) row represent the most recent one that you will need to answer

| gov                                         |                 |             |                                      |
|---------------------------------------------|-----------------|-------------|--------------------------------------|
|                                             |                 | ۲           |                                      |
| Basic Information                           | Company Details | Assessments | Attachments                          |
|                                             |                 |             | SAVE FOR LATER BACK Step 3 of 4 NEXT |
|                                             |                 |             |                                      |
| Pre-Qualification and Evaluation Assessment |                 |             |                                      |
| <b>夏 2</b>                                  |                 |             |                                      |
| Title                                       |                 |             | Update                               |
| ENDG Pre-qualification Assessment           |                 |             |                                      |

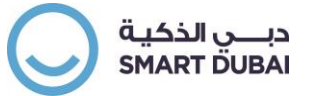

6. The Assessment Page loads, and you can enter few details such as validity date of Response (Preferred to set it as License Expiry Date) and any notes to the department

| reate Response: 273046    | (Assessment 232071)    |                            |          |                 |      | VIEW ASSESSMENT    | RESPOND BY SPREADSHEET | SAVE DRAFT | CONTINUE |
|---------------------------|------------------------|----------------------------|----------|-----------------|------|--------------------|------------------------|------------|----------|
|                           | Title ENDG F           | Pre-qualification Assessme | ent      |                 |      | Time Left 15 days  | s 22 hours             |            |          |
|                           |                        |                            |          |                 |      | Close Date 30.06.2 | 017 13:05:59           |            |          |
| Header                    |                        |                            |          |                 |      |                    |                        |            |          |
|                           | Supplier ENDG          | Supplier                   |          |                 | Resp | onse Valid Until   |                        |            |          |
| As                        | ssessment Currency AED |                            |          |                 |      | (example: 1        | 4.06.2017)             |            |          |
|                           | Response Currency AED  |                            |          |                 | Ref  | ference Number     |                        |            | _        |
|                           | Price Precision Any    |                            |          |                 |      | Note to Buyer      |                        |            |          |
|                           |                        |                            |          |                 |      |                    |                        |            |          |
| Attachments               |                        |                            |          |                 |      |                    |                        |            |          |
| ADD ATTACHMENT            |                        |                            |          |                 |      |                    |                        |            |          |
| Title                     | Туре                   | Description                | Category | Last Updated By | 1    | Last Updated       | Usage                  | Update     | Delete   |
| No results found.         |                        |                            |          |                 |      |                    |                        |            |          |
| Bid Bond Attachment       |                        |                            |          |                 |      |                    |                        |            |          |
| ADD ATTACHMENT            |                        |                            |          |                 |      |                    |                        |            |          |
| Title                     | Туре                   | Description                | Category | Last Updated By | 1    | Last Updated       | Usage                  | Update     | Delete   |
| No results found.         |                        |                            |          |                 |      |                    |                        |            |          |
| Questionnaire             |                        |                            |          |                 |      |                    |                        |            |          |
| Expand All   Collapse All |                        |                            |          |                 |      |                    |                        |            |          |
|                           |                        |                            |          |                 |      |                    |                        |            |          |

- 7. Scroll down the page till you can see the assessment questions, the answers to provide can be one of the following
  - a. Selection of one value from a list
  - b. A free Text to enter a description (such as: describe the last project)
  - c. A free text for a specific data type like Date (Date of Establishment), Number (Total Liability), URL (Company website) or also a free text.

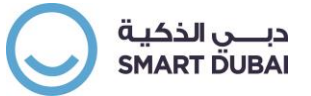

| Expand All | Collapse All                                                           |              |                |   |
|------------|------------------------------------------------------------------------|--------------|----------------|---|
|            |                                                                        |              |                |   |
| Forus Titl |                                                                        |              |                |   |
| FOCUS THU  | e                                                                      | Target Value | Response Value |   |
| -          | Questionnaire                                                          |              |                |   |
| ¢          | Previous Experience with Dubai Municipality                            |              |                |   |
|            | Did the supplier work with D.M?                                        |              | V              |   |
|            | If yes, what was your evaluation result and attach proofing documents. |              |                | ~ |
| Φ          | Technical Requirements                                                 |              |                |   |
| φ          | Financial Requirements (Applicable for Contractors only)               |              |                |   |
| ¢          | Sustainable Purchasing                                                 |              |                |   |

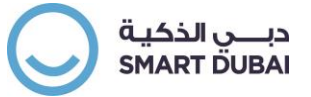

- 8. Attach all the required documents which are required by request through the assessment or any other supporting document that you believe will be useful or supporting your application.
  - a. Scroll up and then attach the document

| reate Response: 273046 (A | ssessment 232071)   |                              |               |                   |         | IEW ASSESSMENT        | RESPOND BY SP | READSHEET | SAVE DRAFT |        |
|---------------------------|---------------------|------------------------------|---------------|-------------------|---------|-----------------------|---------------|-----------|------------|--------|
|                           | Title ENDG F        | Pre-qualification Assessment |               |                   |         | Time Left 15 day      | s             |           |            |        |
|                           |                     |                              |               |                   |         | Close Date 30.06.2    | 017 13:05:59  |           |            |        |
| Header                    |                     |                              |               |                   |         |                       |               |           |            |        |
|                           | Supplier ENDG       | Supplier                     |               |                   | Respons | e Valid Until 30.06.2 | 2017          |           |            |        |
| Asse                      | ssment Currency AED |                              |               |                   |         | (example: 1           | 5.06.2017)    |           |            |        |
| Re                        | sponse Currency AED |                              |               |                   | Refere  | ence Number           |               |           |            |        |
|                           | Price Precision Any |                              |               |                   | N       | lote to Buyer N/A     |               |           |            |        |
| Attachments               |                     |                              |               |                   |         |                       |               |           |            |        |
| ADD ATTACHMENT            |                     |                              |               |                   |         |                       |               |           |            |        |
| Title 🔺                   | Туре 📥              | Description 🔺                | Category 🔺    | Last Updated By 🔺 |         | Last Updated 🔺        | Usag          | e 🔺       | Update     | Delete |
| Financial Documents       | File                |                              | From Supplier | GUEST             |         | 15.06.2017            | One-          | Time      | 1          | Î      |
| Bid Bond Attachment       |                     |                              |               |                   |         |                       |               |           |            |        |
| ADD ATTACHMENT            |                     |                              |               |                   |         |                       |               |           |            |        |
| Title                     | Туре                | Description                  | Category      | Last Updated By   | Las     | t Updated             | Usage         |           | Update     | Delete |
| No results found.         |                     |                              |               |                   |         |                       |               |           |            |        |
| Questionnaire             |                     |                              |               |                   |         |                       |               |           |            |        |
| Expand All   Collapse All |                     |                              |               |                   |         |                       |               |           |            |        |
| <b>\$</b>                 |                     |                              |               |                   |         |                       |               |           |            |        |

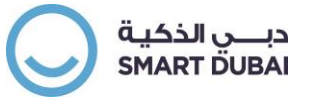

#### 9. Click on CONTINUE

| reate Response: 273046 (Asses | sment 232071)   |                             |               |                   | CANCEL VIEW ASSESSM  | MENT RESPOND BY SPREADSHE | ET SAVE DRAFT |        |
|-------------------------------|-----------------|-----------------------------|---------------|-------------------|----------------------|---------------------------|---------------|--------|
|                               | Title ENDG P    | re-qualification Assessment |               |                   | Time Left            | 15 days                   |               |        |
|                               |                 |                             |               |                   | Close Date           | 30.06.2017 13:05:59       |               |        |
| Header                        |                 |                             |               |                   |                      |                           |               |        |
|                               | Supplier ENDG   | Supplier                    |               |                   | Response Valid Until | 30.06.2017                |               |        |
| Assessme                      | nt Currency AED |                             |               |                   |                      | (example: 15.06.2017)     |               |        |
| Respons                       | se Currency AED |                             |               |                   | Reference Number     |                           |               |        |
| Pric                          | e Precision Any |                             |               |                   | Note to Buyer        | N/A                       |               |        |
| Attachments                   |                 |                             |               |                   |                      |                           |               |        |
| ADD ATTACHMENT                |                 |                             |               |                   |                      |                           |               |        |
| Title 🔺                       | Туре 📥          | Description 🔺               | Category 🔺    | Last Updated By 🔺 | Last Updated         | Usage 🔺                   | Update        | Delete |
| Financial Documents           | File            |                             | From Supplier | GUEST             | 15.06.2017           | One-Time                  | /             | Î      |
| Bid Bond Attachment           |                 |                             |               |                   |                      |                           |               |        |
| Title                         | Туре            | Description                 | Category      | Last Updated By   | Last Updated         | Usage                     | Update        | Delete |
| No results found.             |                 |                             |               |                   |                      |                           |               |        |
| Questionnaire                 |                 |                             |               |                   |                      |                           |               |        |
| anguna yan Gonapoe yan        |                 |                             |               |                   |                      |                           |               |        |

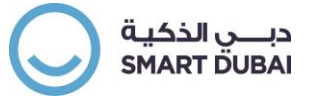

### 10. You can review the response and then click on SUBMIT

| Create  | Response 273046: Review an             | nd Submit (Ass       | essment 232071)          |               |                   | CANCEL BACK VALIDA             | TE SAVE DRAFT | PRINTABLE VIEW | SUB <u>M</u> IT |
|---------|----------------------------------------|----------------------|--------------------------|---------------|-------------------|--------------------------------|---------------|----------------|-----------------|
| Header  |                                        |                      |                          |               |                   |                                |               |                |                 |
|         |                                        | Title ENDG Pre-      | qualification Assessment |               |                   | Time Left 15 days              |               |                |                 |
|         | Su                                     | applier ENDG Sup     | plier                    |               |                   | Close Date 30.06.2017 13:0     | 5:59          |                |                 |
|         | Assessment Cur                         | rrency AED           |                          |               | R                 | esponse Valid Until 30.06.2017 |               |                |                 |
|         | Response Cur                           | rrency AED           |                          |               |                   | Reference Number               |               |                |                 |
|         | Price Pre                              | ecision Any          |                          |               |                   | Note to Buyer N/A              |               |                |                 |
| Attachr | nents                                  |                      |                          |               |                   |                                |               |                |                 |
| Title 🔺 |                                        | Туре 📥               | Description 🔺            | Category 🔺    | Last Updated By 📥 | Last Updated 📥                 | Usage 🛋       | Update         | Delete          |
| Financi | al Documents                           | File                 |                          | From Supplier | GUEST             | 15.06.2017                     | One-Time      | Ì              | Ť.              |
| Questio | nnaire                                 |                      |                          |               |                   |                                |               |                |                 |
| X 2     |                                        |                      |                          |               |                   |                                |               |                |                 |
| Show A  | ll Details   Hide All Details          |                      |                          |               |                   |                                |               |                |                 |
| Details | Section                                |                      |                          |               |                   |                                |               |                |                 |
| >       | Previous Experience with Dubai Munic   | cipality             |                          |               |                   |                                |               |                |                 |
| >       | Technical Requirements                 |                      |                          |               |                   |                                |               |                |                 |
| >       | Financial Requirements (Applicable for | or Contractors only) | )                        |               |                   |                                |               |                |                 |
| >       | Sustainable Purchasing                 |                      |                          |               |                   |                                |               |                |                 |

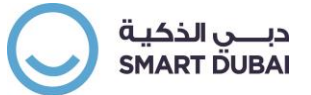

### 11. You will return to the main page, click on NEXT Button

|                                             |                 | •           |                                     |
|---------------------------------------------|-----------------|-------------|-------------------------------------|
| Basic Information                           | Company Details | Assessments | Attachments                         |
|                                             |                 | 2           | AVE FOR LATER BACK Step 3 of 4 NEXT |
| Pre-Qualification and Evaluation Assessment |                 |             |                                     |
| <b>其</b> 2                                  |                 |             |                                     |
| Title                                       |                 |             | Update                              |
| ENDG Pre-qualification Assessment           |                 |             | /                                   |

#### 12. Click on SUBMIT button

| Attachments         Attacht the following documents to complete your request:         1. Trade License         2. Partners (Applicable for LLC.)         3. Introduction Letter from Bank / Bank Details including IBAN Number on Company's Letter.         5. Memorandum of Association, (Applicable for LLC.)         10. Memorandum of Association, (Applicable for LLC.)         10. Memorandum of Association, (Applicable for LLC.)         10. Memorandum of Association, (Applicable for LLC.)         10. Memorandum of Association, (Applicable for LLC.)         10. Memorandum of Association, (Applicable for LLC.)         10. Memorandum of Association, (Applicable for LLC.)         10. Memorandum of Association, Mapplicable for LLC.)         10. Memorandum of Association, Mapplicable for LLC.)         11. Memorandum of Association, Mapplicable for LLC.)         12. Memorandum of Association, Mapplicable for LLC.)         13. Memorandum of Association, Mapplicable for LLC.)         14. Mumber (Applicable for LLC.)         15. Memorandum of Association, Mapplicable for LLC.)         16. Memorandum of Association, Mapplicable for LLC.)         16. Memorandum of Association, Mapplicable for LLC.)         16. Memorandum of Association, Mapplicable for LLC.)         16. Memorandum of Association, Mapplicable for LLC.)         16. Make sure you scan a clear copy of each document         T                                                                                                    |             | ments        | Attach   |                | Assessments       |               | Company Details                                               | formation                                                                                                    | Basic Inf                                                                                                    |                                                                                                    |
|----------------------------------------------------------------------------------------------------|-------------|--------------|----------|----------------|-------------------|---------------|---------------------------------------------------------------|----------------------------------------------------------------------------------------------------|----------------------------------------------------------------------------------------------------|----------------------------------------------------------------------------------------------------|
| Attachments         Attach the following documents to complete your request: <ul> <li>                 Trade License</li> <li>                 Chamber Commerce Certificate</li> <li>                 Introduction Letter from Bank / Bank Details including IBAN Number on Company's Letter.</li> </ul> Memorandum of Association. (Applicable for LL.C.)                    Memorandum of Association. (Applicable for LL.C.)                    Memorandum of Association. (Applicable for LL.C.)                    Memorandum of Association. Applicable for LL.C.)                    Memorandum of Association. Applicable for LL.C.)                    Memorandum of Association. Applicable for LL.C.)                    Make sure you scan a clear copy of each document                           Make sure you scan a clear copy of each document                                                                                                    | Step 4 of 4 | BAC <u>K</u> | SUBMIT   |                |                   |               |                                                               |                                                                                                    |                                                                                                    |                                                                                                    |
| Attach the following documents to complete your request:         1. Trade License         2. Partners (Applicable for LLC.)         3. Chamber Commerce Certificate         4. Induction Letter from Stark / Bank Details including IBAN Number on Company's Letter.         5. Member Registration Certificate (Only for Sheikh Mohammed Est.)         Memoardmung Association. (Applicable for Dubai Based Supplier) + Location Map         8. Introduction Letter Addressing to Head of Supplier relations management section.         9. Introduction Letter Addressing to Head of Supplier relations management section.         0. Organy Profile.         Make sure you scan a clear copy of each document         Intervention         Intervention         Image: Transmark         Yupe         Description         Title       Type         Description       Category       Last Updated       Usage       Update                                                                                                    |             |              |          |                |                   |               |                                                               |                                                                                                    |                                                                                                    | Attachments                                                                                                    |
| <ul> <li>1. Trade License</li> <li>2. Partners (Applicable for LLC.)</li> <li>3. Chamber Commerce Certificate</li> <li>4. Introduction Letter from Bank / Bank Details including IBAN Number on Company's Letter.</li> <li>5. Member Registration Certificate (Only for Sheikh Mohammed Est.)</li> <li>6. Memorandum of Association. (Applicable for LLC.)</li> <li>7. Makani Number (Applicable for Dubai Based Supplier ) + Location Map</li> <li>8. Introduction Letter Addressing to Head of Supplier relations management section.</li> <li>9. Company Profile.</li> <li>Make sure you scan a clear copy of each document</li> </ul>                                                                                                    |             |              |          |                |                   |               |                                                               | nts to complete your request:                                                                                                    | lowing documen                                                                                                    | Attach the fol                                                                                                    |
| Title         Type         Description         Category         Last Updated By         Last Updated Ay         Usage         Updated Ay         Updated Ay <th></th> <th></th> <th></th> <th></th> <th></th> <th></th> <th>ber on Company's Letter.<br/>t.)<br/>in Map<br/>agement section.</th> <th>L.L.C.)<br/>trificate<br/>Jank / Bank Details including IBAN Number on<br/>rtificate (Only for Sheikh Mohammed Est.)<br/>titon. (Applicable for L.L.C.)<br/>ble for Dubai Based Supplier ) + Location Map<br/>ssing to Head of Supplier relations manageme<br/>ear copy of each document</th> <th>Applicable for L<br/>fr Commerce Cer<br/>tion Letter from B<br/>Registration Cer<br/>ndum of Associal<br/>Number (Applicat<br/>tion Letter Addres<br/>y Profile.<br/>In you scan a cle</th> <th>2. Partners<br/>3. Chambe<br/>4. Introduc<br/>5. Member<br/>6. Memora<br/>7. Makani 1<br/>8. Introduc<br/>9. Compan<br/>Make su</th> |             |              |          |                |                   |               | ber on Company's Letter.<br>t.)<br>in Map<br>agement section. | L.L.C.)<br>trificate<br>Jank / Bank Details including IBAN Number on<br>rtificate (Only for Sheikh Mohammed Est.)<br>titon. (Applicable for L.L.C.)<br>ble for Dubai Based Supplier ) + Location Map<br>ssing to Head of Supplier relations manageme<br>ear copy of each document | Applicable for L<br>fr Commerce Cer<br>tion Letter from B<br>Registration Cer<br>ndum of Associal<br>Number (Applicat<br>tion Letter Addres<br>y Profile.<br>In you scan a cle | 2. Partners<br>3. Chambe<br>4. Introduc<br>5. Member<br>6. Memora<br>7. Makani 1<br>8. Introduc<br>9. Compan<br>Make su |
|                                                                                                    | e Delete    | Update       | Usage 🔺  | Last Updated 🔺 | Last Updated By 📥 | Category 🔺    |                                                               | Description 🔺                                                                                                    | Туре 📥                                                                                                    | Title 🔺                                                                                                    |
| CR File Commercial Docs Miscellaneous GUEST 15.06.2017 One-Time                                                                                                    | Î           | 1            | One-Time | 15.06.2017     | GUEST             | Miscellaneous |                                                               | Commercial Docs                                                                                                    | File                                                                                                    | CR                                                                                                    |
| License No Short Text Attached license no. as the file is not approved yet for renewal Miscellaneous GUEST 15.06.2017 One-Time                                                                                                    | Î           | 1            | One-Time | 15.06.2017     | GUEST             | Miscellaneous | approved yet for renewal                                      | Attached license no. as the file is not approve                                                                                                    | Short Text                                                                                                    | License No                                                                                                    |

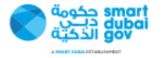

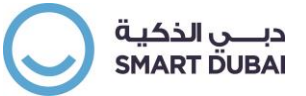

13. You will receive a confirmation message about the submission

📑 Confirmation

Thank you for registering your company. Your registration has been submitted for approval and you will be notified of your registration status via email in due course.

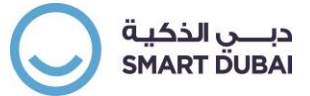

# **4** Registration Fees Payment

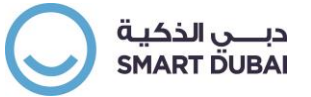

# 5 Existing Supplier Registration and Renewal

For suppliers who try to register for an entity and they found their company is already registered, can login through the system and register for that entity:

- 1. Go to the link: https://isupplier.dubai.gov.ae and enter the user name and password
  - a. If you don't remember your username or password click on the link "Forgot Password"

| And the second |                            | Lª                        |
|----------------|----------------------------|---------------------------|
|                | بوابة الموردين الإلكترونية | 777                       |
|                | iSupplier Portal           |                           |
|                | Username                   |                           |
|                | Password                   |                           |
|                | rasswolu                   |                           |
|                | LOGIN                      |                           |
|                | CANCEL                     |                           |
|                | Forgot Password?           |                           |
|                | Accessibility              |                           |
|                | None                       | the second and the second |
|                | English                    |                           |
|                | 3 / 0                      |                           |

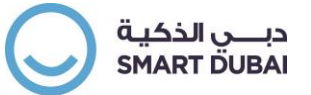

2. You will get the list of responsibilities on the left side. Click on *GRP eSupplier Portal*, to open the list of functions. Click on <u>Supplier Registration and Renewal Page</u>

| overnment Resources Planning Systems                          |                                                                           |                               |                  |           |               |        |  |      |  |  |
|---------------------------------------------------------------|---------------------------------------------------------------------------|-------------------------------|------------------|-----------|---------------|--------|--|------|--|--|
|                                                               | ی میں دارندگ<br>smartsupplier<br>Smart Supp<br>working wit<br>simpler and | lier mak<br>h Dubai<br>easier | es<br>gove       | erni      | nent          |        |  |      |  |  |
|                                                               | مېلىدكىڭ<br>ئەلمەرە ئەلىكى                                                | 0                             | 000 <b>6</b> esr | nartdubai | smartdubai.ae |        |  |      |  |  |
| Navigator                                                     | Worklist                                                                  |                               |                  |           |               |        |  | <br> |  |  |
| PERSONALIZE                                                   | X 2 5 ☆ - III                                                             |                               |                  |           | FUL           | L LIST |  |      |  |  |
| GRP eSupplier Portal     Home Page                            | From<br>There are no notifications in t                                   | Type Sub                      | oject Sent       | Due       | To Priority   | Status |  |      |  |  |
| Supplier Registration and Renewal Page Bank Guarantee Request | CTIP Vacation Rules - Redire                                              | ct or auto-respond t          | o notificatio    | ns.       |               |        |  |      |  |  |

3. Once the page loads select the department you want to register / renew your registration for

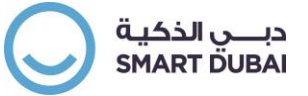

| Supplier Registration & Rer     | ewal                                           |   |
|---------------------------------|------------------------------------------------|---|
| Select Department               |                                                |   |
| * Department                    | •                                              |   |
|                                 |                                                |   |
|                                 |                                                |   |
|                                 |                                                |   |
| Copyright (c) 2019, Smart Dubai | Sovernment Establishment. All rights reserved. |   |
|                                 |                                                |   |
| Select Departm                  | Community Development Authority                | 1 |
| •                               | Department of Tourism and Commerce Marketing   |   |
| Supplier Type                   | Dubai Police Department                        |   |
| Заррнег туре                    | Dubai Health Authority                         |   |
|                                 | Dubai Municipality                             |   |
| Department                      | Dubai Airport                                  |   |

4. If you are trying to renew you will get a notification stating that renewal can happen only one month of expiry. And details of registration will be listed in the table below

| Supplier      | r Regist           | ration & Renewa    | al                          |          |                  |                              |                   |                   |                      |                        |               |             |                    |
|---------------|--------------------|--------------------|-----------------------------|----------|------------------|------------------------------|-------------------|-------------------|----------------------|------------------------|---------------|-------------|--------------------|
| You can       | renew              | your registration  | only 1 month bet            | fore the | e expiry da      | ate                          |                   |                   |                      |                        |               |             |                    |
| Select De     | epartme            | nt                 |                             |          |                  |                              |                   |                   |                      |                        |               |             |                    |
| * Depa        | irtment            | Dubai Health Autho | rity                        |          | •                |                              |                   |                   |                      |                        |               |             |                    |
|               |                    |                    |                             |          |                  |                              |                   |                   |                      |                        |               |             |                    |
| Supplier      | Renewa             |                    |                             |          |                  |                              |                   |                   |                      |                        |               |             |                    |
| 🗏 🔁 🛛         | 5 🗘 🔻              | :: UU              |                             |          |                  |                              |                   |                   |                      |                        |               |             |                    |
| Request<br>ID | Supplier<br>Number | Submission<br>Date | Activity Type               | Status   | Approver<br>Note | Registration/Renewal<br>Date | Payment<br>Amount | Payment<br>Reason | Next Renewal<br>Date | Actual Payment<br>Date | Click<br>Payn | for<br>nent | Payment<br>Voucher |
|               |                    |                    |                             |          |                  |                              |                   |                   |                      |                        | Online        | Cash        |                    |
| -             | 65834              | 21-07-2018         | Activity - Goods &<br>Items | Paid     |                  | 14-10-2018                   | 1000              | Renewal           | 22-07-2019           | 22-07-2018             | 72            | e,          |                    |
|               | 65834              | 30-03-2009         | Activity - Goods &<br>Items | Paid     |                  | 14-10-2014                   | 500               | Registration      | 14-10-2015           | 14-10-2014             | 73            | P.          |                    |
|               | 65834              | 26-09-2016         | Activity - Goods &<br>Items | Paid     |                  | 14-10-2016                   | 520               | Renewal           | 28-09-2017           | 28-09-2016             | 7             |             |                    |

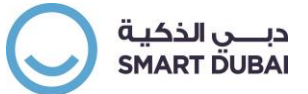

5. if your organization didn't work earlier with the entity or your registration is due you will receive the screen below

| Supplier Regis                                          | stration & Ren | iewal                               |                  |                 |                  |           |         |  |
|---------------------------------------------------------|----------------|-------------------------------------|------------------|-----------------|------------------|-----------|---------|--|
| Select Departm                                          | ent            |                                     |                  |                 |                  |           |         |  |
| * Department                                            | Department of  | Tourism and Con                     | nmerce Marketing | •               |                  |           |         |  |
| Supplier Regist                                         | ration         |                                     |                  |                 |                  |           |         |  |
|                                                         |                |                                     |                  |                 |                  |           |         |  |
| a 2 🖬 🛊                                                 | <b>v</b> III   |                                     |                  |                 |                  |           |         |  |
| Request ID                                              | Supplier       | Supplier                            | Payment          | Approval Status | Approver Comment | Click for | Payment |  |
| No results found                                        |                | Activity                            | Amount           |                 |                  | Unline    | Casn    |  |
| <ul><li>Select Activity</li><li>Is SME (Sheik</li></ul> | Type: Activity | - Consultant or C<br>ablishment) No | ontractor V      |                 |                  |           |         |  |
| Is Special Nee                                          | ds? No 🔻       |                                     |                  |                 |                  |           |         |  |
| * If Yes ,attach                                        | a copy of mem  | ber registratior                    | certificate      |                 |                  |           |         |  |
| ✤ Is Consultant                                         | Free Zone No   | •                                   |                  |                 |                  |           |         |  |

6. Identify the activity type and your license type

| Curreling Turre   | Dubai Sumalian   |                     |             |                 |              |             |         |
|-------------------|------------------|---------------------|-------------|-----------------|--------------|-------------|---------|
| Supplier Type     | Dubai Supplier   |                     |             | _               |              |             |         |
| * Department      | Dubai Municipa   | lity                |             | ~               |              |             |         |
|                   |                  |                     |             |                 |              |             |         |
| Supplier Registi  | ration           |                     |             |                 |              |             |         |
|                   |                  |                     |             |                 |              |             |         |
|                   |                  |                     |             |                 |              |             |         |
| 🖬 😂 🖬 🕸           | <b>v</b>         |                     |             |                 |              |             |         |
| Designed ID       | Supplier         | Cumpling Antivity   | Payment     | American Status | Approver     | Click for P | ayment  |
| Request ID        | Number           | Supplier Activity   | Amount      | Approval Status | Comment      | Online      | Cash    |
| No results found  |                  |                     |             |                 |              |             |         |
| _                 |                  |                     | _           |                 |              |             |         |
| * Select Activity | Type: Activity - | Consultant or Con   | tractor 🗸 🧹 | Ident           | ify your org | anization a | ctivity |
| * Is SME (Sheik   | h Mohammed Esta  | ablishment) No      | ~           | N               |              |             |         |
| * Is Special Nee  | ds? No 🗸         |                     | _           | _               |              |             |         |
|                   |                  |                     |             |                 |              | Set you     |         |
| * If Yes ,attach  | a copy of memb   | ber registration of | certificate | r               |              | Set you     | encer   |
| * Is Consultant I | Free Zone No     | ~                   |             |                 |              |             |         |
|                   |                  | _                   |             |                 |              |             |         |

7. In case of Renewal only you will get a table of charges calculated if applicable(value may vary on actual completion, refer to the entity for further information)

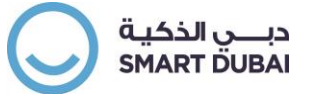

| * Select Activity Type: | Activity - Goods & Items | • |
|-------------------------|--------------------------|---|
|-------------------------|--------------------------|---|

Is SME (Sheikh Mohammed Establishment) No ▼

Is Special Needs ? No ▼

\* If Yes ,attach a copy of member registration certificate

𝔅 TIP The renewal amount is subject to change if renewal request is updated while in approval.

| 🗮 😂 🖻 🌞 👻 🎟 |        |
|-------------|--------|
| Year        | Amount |
| 2019-2020   | 525    |
| Total       | 525    |

#### Attach the following documents to complete your request:

- 1. Copy of valid Trade License.
- 2. Chamber Of Commerce certificate (if any).
- 3. Company profile (with list of projects & participations in UAE).
- 4. Copy of agreement shows the owner name (for L.C.C).
- 5. If member of Sheikh Mohammed Establishment (SME), a copy of member registration certificate.
- 8. Add the attachments which may vary from organization to the other. Ensuring that you are attaching the right information to avoid rejection or delays in your renewal/registration. Click on the button Add Attachment.

о. и теплов от опектичиопалитец сокарновителя (Омс), а сору от теплов теурагацион сетинсаке. 6. Introduction letter from the bank include account number. 7. If the company registered in Dubai Free zone, a copy of the registration certificate must be submitted. 8. Sample Of Company's Signature 9. Sample Of Company's Stamp 10. Power of attorney (if the authorized person is not the owner). 11. Owner's passport copy. 12. Partnership Agreement (if any). 13. Brand Agent Certification (if applicable). 14. Other Document Make sure you scan a clear copy of each document ADD ATTACHMENT... Title Type Description Category Last Updated By Last Updated Usage Update Delete No results found. SUBMIT

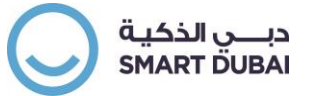

9. A pop-up window displays and select from the type the field Attachment Type the value File. Set a title and description and choose the file from your saved files on your computer.

| )              |                              |                |               |               |               |
|----------------|------------------------------|----------------|---------------|---------------|---------------|
|                |                              |                |               |               |               |
|                |                              |                |               |               |               |
|                | Last Updated By 🛋            | Last Updated 🛋 | Usage 🛋       | Update        | Delet         |
| iou iou        |                              | 28-08-2019     | One-Time      | 1             | 8             |
| No file chosen |                              |                |               |               |               |
|                |                              |                |               |               |               |
|                | No file chosen ANOTHER APPLY | No file chosen | ANOTHER APPLY | ANOTHER APPLY | ANOTHER APPLY |

#### 10. After file is attached, you can repeat the process till you attach all files

#### \* If Yes ,attach a copy of member registration certificate

#### \* Is Consultant Free Zone No 🔻

#### Attach the following documents to complete your request:

- Valid Trade License Copy (local companies registered in the UAE).
   Chamber of Commerce Certificate Copy (local companies registered in the UAE).
   The memorandum of association of the company or proof that it is fully owned by U.A.E. nationals of that one or more U.A.E nationals hold at least 51% of the share capital, and the amount of the share capital.
- Authorized signatory passport copy.
- 5. Authorized signatory emirate ID copy (UAE Residents).
- 6. VAT Registration (TRN) if the supplier registered in UAE.

Make sure you scan a clear copy of each document

| ADD ATTACHMENT     | l I    |               |               |                   |                |          |        |        |
|--------------------|--------|---------------|---------------|-------------------|----------------|----------|--------|--------|
| Title 📥            | Туре 🛋 | Description 📥 | Category 📥    | Last Updated By 📥 | Last Updated 📥 | Usage 🔺  | Update | Delete |
| Trade License copy | File   |               | Miscellaneous |                   | 28-08-2019     | One-Time | 0      | Î      |

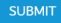

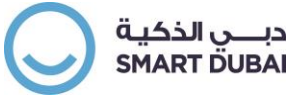

#### 11. Now click on Submit to get the registration request submitted

\* If Yes ,attach a copy of member registration certificate

\* Is Consultant Free Zone No 🔻

#### Attach the following documents to complete your request:

- 1. Valid Trade License Copy (local companies registered in the UAE).
- 2. Chamber of Commerce Certificate Copy (local companies registered in the UAE).
- 3. The memorandum of association of the company or proof that it is fully owned by U.A.E. nationals of that one or more U.A.E nationals hold at least 51% of the share capital, and the amount of the share capital.
- 4. Authorized signatory passport copy.
- 5. Authorized signatory emirate ID copy (UAE Residents).
- 6. VAT Registration (TRN) if the supplier registered in UAE.

Make sure you scan a clear copy of each document

| ADD ATTACHMENT     |        |               |               |                   |                |          |        |        |
|--------------------|--------|---------------|---------------|-------------------|----------------|----------|--------|--------|
| Title 🔺            | Туре 📥 | Description 🔺 | Category 📥    | Last Updated By 📥 | Last Updated 🔺 | Usage 🔺  | Update | Delete |
| Trade License copy | File   |               | Miscellaneous |                   | 28-08-2019     | One-Time | 1      | m      |
| SUBMIT             |        |               |               |                   |                |          |        |        |

12. You will get a confirmation message as below

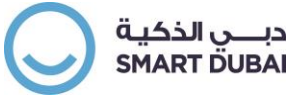

|               | st for registrat | ion is submitted | successfully. |       |          |                       |         |         |              |                |        |       |         |
|---------------|------------------|------------------|---------------|-------|----------|-----------------------|---------|---------|--------------|----------------|--------|-------|---------|
|               |                  |                  |               |       |          |                       |         |         |              |                |        |       |         |
| upplier Regis | stration & I     | Renewal          |               |       |          |                       |         |         |              |                |        |       |         |
| elect Departm | ient             |                  |               |       |          |                       |         |         |              |                |        |       |         |
| * Department  |                  |                  |               |       | *        |                       |         |         |              |                |        |       |         |
|               |                  |                  |               |       |          |                       |         |         |              |                |        |       |         |
| upplier Renew | ral              |                  |               |       |          |                       |         |         |              |                |        |       |         |
| a 2 🖬 🕸       | ▼ :              |                  |               |       |          |                       |         |         |              |                |        |       |         |
|               | Supplier         | Submission       | Activity      |       | Approver | Pagistration /Panawal | Paumont | Paymont | Next Penewal | Actual Payment | Click  | ( for | Paymont |
| equest ID     | Number           | Date             | Type          | tatus | Note     | Date                  | Amount  | Reason  | Date         | Date           | Payr   | nent  | Voucher |
|               |                  |                  | -31           |       |          |                       |         |         |              |                | Online | Cash  |         |
| io search     |                  |                  |               |       |          |                       |         |         |              |                |        |       |         |
| onducted.     |                  |                  |               |       |          |                       |         |         |              |                |        |       |         |

Select Department

\* Department

۳

Supplier Renewal

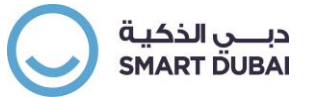

# 6 Responding to an Assessment for existing suppliers

In somce cases, your organization might be required to answer an assessment :

- 1. Go to the link: <u>https://isupplier.dubai.gov.ae</u> and enter the user name and password
  - b. If you don't remember your username or password click on the link "*Forgot Password*"

| the second second                       |                          |
|-----------------------------------------|--------------------------|
| 1 4 4 4 4 4 4 4 4 4 4 4 4 4 4 4 4 4 4 4 | بوابة الموردين الإلكترون |
|                                         | Supplier Portal          |
| Us                                      | ername                   |
|                                         |                          |
| Pas                                     | ssword                   |
|                                         |                          |
|                                         | LOGIN                    |
|                                         | CANCEL                   |
| Ear                                     | got Password?            |
| Acc                                     | cessibility              |
| N                                       | one                      |
| Lar                                     | nguage                   |
|                                         |                          |

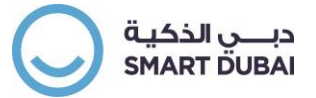

2. You will get the list of responsibilities on the left side. Click on GRP eSupplier Portal, to open the list of functions. Click on Supplier Home Page. You can see the invitation on the right side under the worklist (Only one contact in the organization can receive the notification, but anyone can respond).

Government Resources Planning Systems » الـــمـــورد الـــذكــــن smart supplier **Smart Supplier makes** working with Dubai government simpler and easier

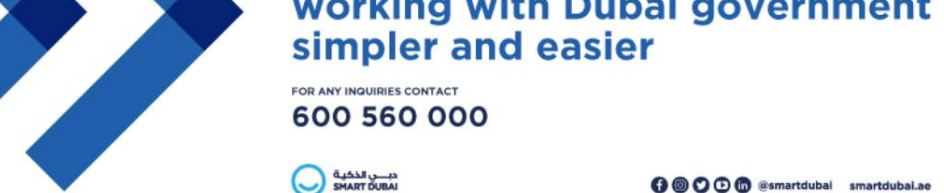

| Navigator                                                                              | Worklist        |                     |                                                                         |          |          |                     |            |          |
|----------------------------------------------------------------------------------------|-----------------|---------------------|-------------------------------------------------------------------------|----------|----------|---------------------|------------|----------|
| PERSONALIZE                                                                            | 2               | 5 🔅 🔻 🎟             |                                                                         |          |          |                     | FULL       | LIST (1) |
| GRP eSupplier Portal                                                                   | From 🔺          | Type 🔺              | Subject 🔺                                                               | Sent 🔻   | Due 🔺    | To 🔺                | Priority 🔺 | Status 🔺 |
| <ul> <li>Home Page</li> <li>Supplier Registration and Renewal</li> <li>Page</li> </ul> | Payment<br>Hold | Sourcing<br>Publish | You are invited: Assessment 412252 (Supplier<br>Assessment for Renewal) | 25-04-20 | 30-04-20 | Also II<br>Supplier | Normal     | Open     |

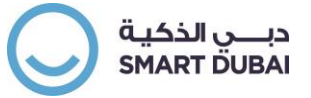

#### You are invited: Assessment 412252 (Supplier Assessment for Renewal) Company Dubai Municipality From То Title Supplier Assessment for Renewal Sent 25-04-2020 19:29:21 Number 412252 Due 30-04-2020 19:27:33 ID 98549703 Assessment Preview April 25, 2020 07:29 pm Dubai Assessment Open April 25, 2020 07:29 pm Dubai Assessment Close April 30, 2020 07:27 pm Dubai Supplier Rischie Fzelde Supplier Site To acknowledge your intent to participate, press the Yes button on this page. To decline the invitation, press the No button. You may enter a note to the buyer in the space below before acknowledging or declining. Please go to Assessment Details page if you want to view the document before acknowledging intent to participate and/or to enter a response. Action History Details Num Action Date Action From То 25-04-2020 19:29:21 1 Submit Response Note to Buyer

3. Once the page loads click on the tab Assessments pointed in the screen below

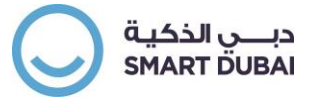

| Search PO Number 🗸 | GO                                         |                                            |  |
|--------------------|--------------------------------------------|--------------------------------------------|--|
|                    | الــــمــــورد الــذكـــي<br>smartsupplier |                                            |  |
|                    | Smart Supp<br>working wit<br>simpler and   | lier makes<br>h Dubai government<br>easier |  |
|                    | FOR ANY INQUIRIES CONTACT                  |                                            |  |
|                    | دېپ الځکية<br>SMADT DURAL                  | 🛱 🗑 🔿 🔿 🕅 @smartdubai smartdubai.ae        |  |

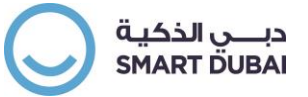

4. The page loads, check the open invitation box illustrated below

| Supplier Home Orders           | Shipments Finance        | Administration   | Assessments       |             |                     |       |             |           |                  |           |
|--------------------------------|--------------------------|------------------|-------------------|-------------|---------------------|-------|-------------|-----------|------------------|-----------|
| Search here for public te      | enders using Tender      | Number then clic | <mark>k go</mark> |             |                     |       |             |           |                  |           |
| Search Open Assessments        | Assessment Number 🗸      |                  |                   | 60          |                     |       |             |           |                  |           |
| PUBLIC TENDERS                 |                          |                  |                   |             |                     |       |             |           |                  |           |
| Welcome wische Sundlier        |                          |                  |                   |             |                     |       |             |           |                  |           |
| Your Active and Draft R        | esponses<br>,            |                  |                   |             |                     |       |             |           |                  | FUELLICT  |
| Press Full List to view all yo | our company's responses. |                  |                   |             |                     |       |             |           |                  | FOLL LIST |
| Response Number                | Response Sta             | atus             | Supplier Site     |             | Assessment Number   | Title | Туре        | Time Left | Unread Messages  |           |
| No results found.              |                          |                  |                   |             |                     |       |             |           |                  |           |
| Your Company's Open In         | nvitations               |                  | र                 | ֈ           |                     |       |             |           |                  | FULL LIST |
| 🗐 😂 🖻 🌣 🔻 🎟                    |                          |                  |                   | ,<br>       |                     |       |             |           |                  |           |
| Department Name                | Supplier Site            | Assessment Num   | ber               | Title       |                     | Туре  | Time Left   |           | Click here to Pa | ý         |
| Dubai Municipality             |                          | 412252           |                   | Supplier As | sessment for Renewa | RFI   | 4 days 23 h | ours      | CLICK HERE TO P  | YAY       |

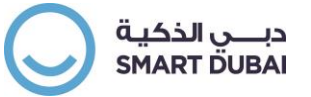

5. The page loads, from the Actions menu select *Create Response*.

| essments >                         |                                                                                                    |                                                                                                    |
|------------------------------------|----------------------------------------------------------------------------------------------------|----------------------------------------------------------------------------------------------------|
| sessment: 412252                   |                                                                                                    |                                                                                                    |
|                                    | TitleSupplier Assessment for RenewalStatusActiveTime Left4 days 23 hoursOpen Date25-04-2020 19:29:02 | Actions Acknowledge Participation V G<br>Acknowledge Participation<br>Close Date 30-04-2020<br>Close Date 30-04-2020<br>Create Response<br><br>Online Discussions<br><br>View Response History<br> |
| Header Controls                    |                                                                                                    |                                                                                                    |
|                                    | Buyer Regiment Holdes                                                                                |                                                                                                    |
|                                    | Description Supplier Assessment for Renewal                                                          |                                                                                                    |
| Questionnaire                      |                                                                                                    |                                                                                                    |
| 💢 2º 🖻 🌣 🕶 🎟                       |                                                                                                    |                                                                                                    |
| Show All Details   Hide All Detail | S                                                                                                    |                                                                                                    |

6. If the organization requires an agreement to the T&C you must agree first before proceeding

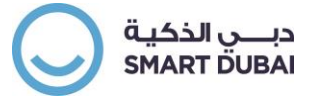

| Supplier Home Orders                                                                                                    | Shipments                                                                                                    | Finance Administr                                                                                                    | ration Assessme                                                                                                    | nts                                                                                                    |                                                                                  |            |        |        |                    |
|----------------------------------------------------------------------------------------------------|----------------------------------------------------------------------------------------------------|----------------------------------------------------------------------------------------------------|----------------------------------------------------------------------------------------------------|----------------------------------------------------------------------------------------------------|----------------------------------------------------------------------------------|------------|--------|--------|--------------------|
| Assessments ><br>Terms and Condition                                                                                                    | S                                                                                                    |                                                                                                    |                                                                                                    |                                                                                                    |                                                                                  |            |        |        | CANCEL ACCEPT      |
| The following terms and co                                                                                                    | onditions must be                                                                                                    | e accepted before a re                                                                                                    | sponse is placed in tl                                                                                                   | nis Assessment.                                                                                               |                                                                                  |            |        |        |                    |
| شروط عامة اخرى<br>بنه من القيام بجميع الأعمال<br>. موضوع التعاقد<br>الصفحة الإلكترونية للممارسة<br>ملة المحلية بالأرقام والحروف<br>المخصصة لتفصيل الأسعار<br>ن الممارس ومختومة بخاتمه<br>صية بموقع البلدية الإلكتروني<br>قرصين ممغنطين مدمجين | ل ما من شأنه تمك<br>مرفقة و المبينة في<br>ذ أو الإنجليزية وبالع<br>دم سعره في الخانات<br>المخول بالتوقيع ء<br>نظام العقود التخص<br>دمة في حدود (CD) | نت أنواعها ومسمياتها وك<br>نتراطات الفنية الخاصة ال<br>م العطاءات باللغة العربيا<br>ب على كل ممارس أن يق<br>طاء موقعة من الشخص<br>عرضه إلكترونيا من خلال<br>كانت سعة العروض المق | ، المالية اللازمة مهما كاذ<br>ى الممارس الالتزام بالاش<br>. تقدر<br>. يجم<br>يعلى الممارس أن يقدم<br>ي على (10MB) في حال | بطاء على جميع المصروفات والأعبا<br>. عا<br>. يجب أن ت<br>يرض على www.dm.gov.ae وإذا تجاوزتها يتم تقديم العروض | عب أن تشتمل الأسعار المقدمة بالع<br>كما أن عليه تسليم نسختين من الع<br>D. فقط (D | ≈<br>*<br> |        |        |                    |
| Attachments                                                                                                    |                                                                                                    |                                                                                                    |                                                                                                    |                                                                                                    |                                                                                  |            |        |        |                    |
| Title                                                                                                    | Туре                                                                                                    | Description                                                                                                    | Category                                                                                                    | Last Updated By                                                                                               | Last Updated                                                                     | Usage      | Update | Delete | Publish to Catalog |
| No results found.                                                                                                    |                                                                                                    |                                                                                                    |                                                                                                    |                                                                                                    |                                                                                  |            |        |        |                    |
| ▼ ✓ I have read and acce                                                                                                    | epted the terms a                                                                                                    | and conditions                                                                                                    |                                                                                                    |                                                                                                    |                                                                                  |            |        |        |                    |

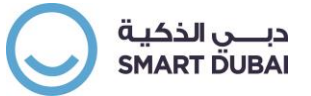

7. The create responses page loads, enter any notes you want and scroll down to respond to questions. The questions are either closed ended (select from multi choices) or open ended based on text. Others wont require answers but only instructions

| sessments > Assessment | : 412252 >            |                        |                    |                 |                      |                        |            |        |
|------------------------|-----------------------|------------------------|--------------------|-----------------|----------------------|------------------------|------------|--------|
| eate Response: 4663    | 94 (Assessment 41     | .2252)                 |                    | CANCE <u>L</u>  | VIEW ASSESSMENT      | RESPOND BY SPREADSHEET | SAVE DRAFT |        |
|                        | Title Suppli          | er Assessment for Rene | wal                |                 | Time Lef             | t 4 days 23 hours      |            |        |
|                        |                       |                        |                    |                 | Close Date           | 30-04-2020 19:27:33    |            |        |
| Header                 |                       |                        |                    |                 |                      |                        |            |        |
|                        | Supplier 🗮            |                        |                    |                 | Response Valid Until |                        |            |        |
| Ass                    | sessment Currency AED |                        |                    |                 |                      | (example: 25-04-2020)  |            |        |
| F                      | Response Currency AED |                        |                    |                 | Reference Number     |                        |            |        |
|                        | Price Precision       | You will add atta      | chment here if red | uired by        | Note to Buyer        |                        |            |        |
| Attachments            |                       | assessors              |                    |                 |                      |                        |            |        |
| ADD ATTACHMENT         | I                     | •                      |                    |                 |                      |                        |            |        |
| Title                  | Туре                  | Description            | Category           | Last Updated By | Last Updated         | Usage                  | Update     | Delete |
| No results found.      |                       |                        |                    |                 |                      |                        |            |        |

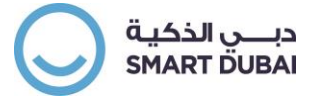

| iestion       | naire                                                                  |                 |                                                          |
|---------------|------------------------------------------------------------------------|-----------------|----------------------------------------------------------|
| 🐚 🕸<br>Expand | ▼<br>All   Collapse All                                                |                 |                                                          |
| ¢             |                                                                        |                 |                                                          |
| ocus 1        | Title                                                                  | Target<br>Value | Response Value                                           |
| •             | •                                                                      |                 |                                                          |
| Φ             | Previous Experience with Dubai Municipality                            |                 |                                                          |
|               | Did the supplier work with D.M?                                        |                 | $\checkmark$                                             |
|               | If yes, what was your evaluation result and attach proofing documents. |                 | open ended (Text based)                                  |
| Φ             | Technical Requirements                                                 |                 |                                                          |
|               | Attach Cover Letter Clarifying Related Departments &<br>Activities.    |                 |                                                          |
|               | Attach Valid Commercial License + Partners.                            |                 | Multi choice - Select one     value from specific values |

| Working capital value (AED)                                     | (Numeric Value only) |
|-----------------------------------------------------------------|----------------------|
| Total value of executed contracts within the last 3 years (AED) | (Numeric Value only) |
| Amount of bank facilities granted to the company. (AED)         | (Numeric Value only) |
| Revenue Amount (AED).                                           | (Numeric Value only) |
| Net profit amount (AED).                                        | (Numeric Value only) |
| Value of bounced cheques (AED).                                 | (Numeric Value only) |

Public

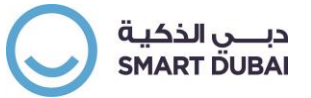

8. Upon completing the attachments and the answer to questions, you are ready to submit your answers. Click on the button Continue.

|   | Attach account statements from all suppliers accounts for the last 12 months. | ATTACHED | ~      |                 |                        |            | .s      |
|---|-------------------------------------------------------------------------------|----------|--------|-----------------|------------------------|------------|---------|
| ¢ | Sustainable Purchasing                                                        |          |        |                 |                        |            | Questic |
|   | (هل توافق طي ميثاق الشراء المسؤول المرفق في طلب المعلومات                     | YES 🗸    |        |                 |                        |            |         |
|   |                                                                               |          |        |                 |                        |            |         |
|   |                                                                               |          |        |                 |                        |            |         |
|   |                                                                               |          | CANCEL | VIEW ASSESSMENT | RESPOND BY SPREADSHEET | SAVE DRAFT |         |
|   |                                                                               |          |        |                 |                        |            |         |
|   |                                                                               |          |        |                 |                        |            |         |

#### Switch to Mobile

### 9. A review can be done, then click on the Submit button.

| Assessments > Assessment: 412252 >           Warning           Buyer has requested for you to submit a | single, best response. Multiple responses for this Assessment are not allowed. |                                              |                    |
|----------------------------------------------------------------------------------------------------|--------------------------------------------------------------------------------|----------------------------------------------|--------------------|
| Create Response 466394: Review an                                                                      | d Submit (Assessment 412252)                                                   | CANCEL BACK VALIDATE SAVE DRAFT PRINTABLE VI | ew Sub <u>m</u> it |
| Header                                                                                                 |                                                                                |                                              |                    |
| Title                                                                                                  | Supplier Assessment for Renewal                                                | Time Left 4 days 23 hours                    |                    |
| Supplier                                                                                               | XIIIIIIIIIIIIIIIIIIIIIIIIIIIIIIIIIIIII                                         | Close Date 30-04-2020 19:27:33               |                    |
| Assessment Currency                                                                                    | AED                                                                            | Response Valid Until                         |                    |
| Response Currency                                                                                      | AED                                                                            | Reference Number                             |                    |
| Price Precision                                                                                        |                                                                                | Note to Buyer                                |                    |
| Attachments                                                                                            |                                                                                |                                              |                    |

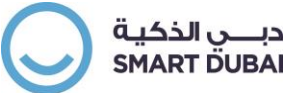

10. Confirmation message shows to confirm the completion of the process

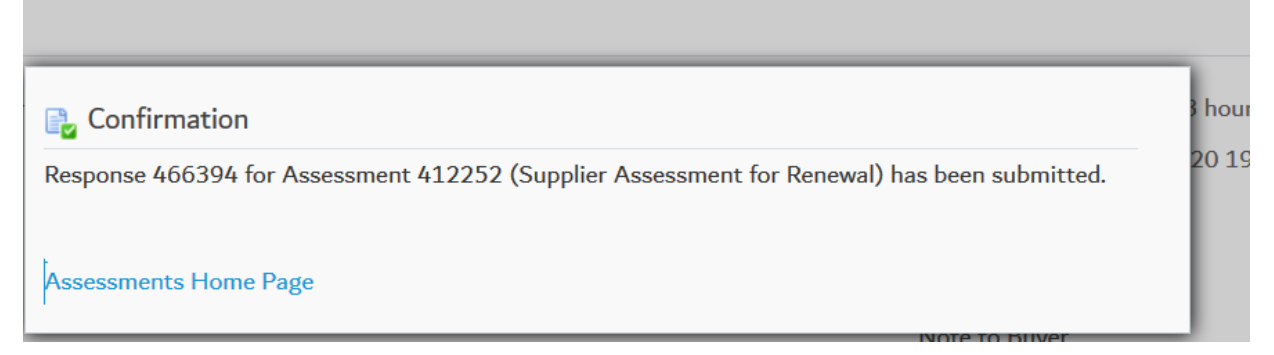

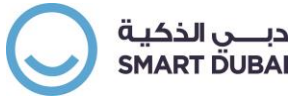

# 8 Create Work Confirmation

Based on the milestone completed for Service Contract, you can submit work confirmation using below guidlines

1 Choose action option 'Create Work Confirmation' and click Go

| Orders: Purchase Orders >                           |                         |                       |
|-----------------------------------------------------|-------------------------|-----------------------|
| Services Contract: 41900034, 0 (Total AED 5,000.00) |                         |                       |
| Currency= AED                                       |                         |                       |
|                                                     |                         |                       |
| Order Information                                   |                         |                       |
|                                                     |                         |                       |
| General                                             | Terms and Conditions    | Summary               |
|                                                     |                         | Total 5,000.00        |
| Total 5,000.00                                      | Payment Terms Immediate | Approved 0.00         |
| Supplier EPSCO LLC.                                 | Carrier                 | Billed 0.00           |
| Supplier Site DUBAI                                 | FOB                     | Advance Billed 0.00   |
| Supplier Contact EPSCO LLC,                         | Freight Terms           | Progress Payment 0.00 |
| Address -                                           | Shipping Control        |                       |
|                                                     |                         |                       |

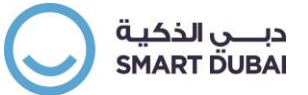

2 Click Go on below screen to view all payment milestone of service contract

| Orders  | Purchase Orders > View Order Details >              |          |             |  |  |  |  |  |  |  |
|---------|-----------------------------------------------------|----------|-------------|--|--|--|--|--|--|--|
| Creat   | Create Work Confirmation (GRP Complex PO: 41900034) |          |             |  |  |  |  |  |  |  |
|         |                                                     |          |             |  |  |  |  |  |  |  |
| Current | LY-AED                                              |          |             |  |  |  |  |  |  |  |
|         |                                                     | Ordered  | 5,000.00    |  |  |  |  |  |  |  |
|         |                                                     | Approved | 0.00        |  |  |  |  |  |  |  |
|         |                                                     |          |             |  |  |  |  |  |  |  |
| Views   |                                                     |          |             |  |  |  |  |  |  |  |
| v       | iew All Pay Items                                   | GO       |             |  |  |  |  |  |  |  |
| 12 2    | ; ⊡ ‡ ▼ Ⅲ                                           |          |             |  |  |  |  |  |  |  |
| Select  | Line                                                | Pay Item | Description |  |  |  |  |  |  |  |
|         | No Data Exists                                      |          |             |  |  |  |  |  |  |  |
|         |                                                     |          |             |  |  |  |  |  |  |  |
|         |                                                     |          |             |  |  |  |  |  |  |  |
|         |                                                     |          |             |  |  |  |  |  |  |  |

C.

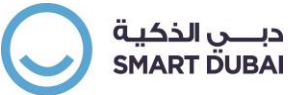

3 System will display all the milestone (lines) related to this contract.

| Orders: Purchase Orders > View Order Details ><br>Create Work Confirmation (GRP Complex PO: 41900034) |                                                        |                                         |  |     |      |                     |             |  |  |  |
|----------------------------------------------------------------------------------------------------|--------------------------------------------------------|-----------------------------------------|--|-----|------|---------------------|-------------|--|--|--|
| Currency=AED                                                                                          |                                                        |                                         |  |     |      |                     |             |  |  |  |
|                                                                                                    | Ordered 5,000,00 Description Approved 0,00             |                                         |  |     |      |                     |             |  |  |  |
| Views                                                                                                 |                                                        |                                         |  |     |      |                     |             |  |  |  |
| View All Pay Iter                                                                                     | View All PayItems GO                                   |                                         |  |     |      |                     |             |  |  |  |
| Select All   Select None                                                                              |                                                        |                                         |  |     |      |                     |             |  |  |  |
| Select Line                                                                                           | Pay Item Description Need-By Date UOM Ordered Previous |                                         |  |     |      |                     |             |  |  |  |
|                                                                                                    |                                                        | Deserved Millerters 4                   |  | 450 | 2000 | Requested/Delivered | Progress(%) |  |  |  |
|                                                                                                    | 1                                                      | Payment Milestone 1 Payment Milestone 2 |  | AED | 2000 | 0                   | 0           |  |  |  |
|                                                                                                    | -                                                      |                                         |  | 125 | 5000 |                     |             |  |  |  |

### Select the line for which you want to create work confirmation

| Orders Purchase Orders > View Order Details >       |           |                     |              |             |         |                     |                 |  |  |  |
|-----------------------------------------------------|-----------|---------------------|--------------|-------------|---------|---------------------|-----------------|--|--|--|
| Create Work Confirmation (GRP Complex PO: 41900034) |           |                     |              |             |         |                     |                 |  |  |  |
| Currency=AED                                        |           |                     |              |             |         |                     |                 |  |  |  |
|                                                     |           | Ordered 5,000.00    |              | Description |         |                     |                 |  |  |  |
|                                                     |           | Approved 0.00       |              |             |         |                     |                 |  |  |  |
| 1                                                   |           |                     |              |             |         |                     |                 |  |  |  |
| Views                                               |           |                     |              |             |         |                     |                 |  |  |  |
|                                                     |           |                     |              |             |         |                     | ADVANCED SEARCH |  |  |  |
| View All Prod                                       | tame in f | 60                  |              |             |         |                     |                 |  |  |  |
| view Pili Pay I                                     |           |                     |              |             |         |                     |                 |  |  |  |
| 🐹 😂 🗟 🕈 🗉 🖡                                         | 11        |                     |              |             |         |                     |                 |  |  |  |
| Select All   Select No                              | ne        |                     |              |             |         |                     |                 |  |  |  |
| Select Line                                         | Pav Item  | Description         | Need-By Date | UOM         | Ordered | Previous            |                 |  |  |  |
|                                                     | ,         |                     |              |             |         | Requested/Delivered | Progress(%)     |  |  |  |
| 1                                                   | 1         | Payment Milestone 1 |              | AED         | 2000    | 0                   | 0               |  |  |  |
| □ 2                                                 | 1         | Payment Milestone 2 |              | AED         | 3000    | 0                   | 0               |  |  |  |
| 9                                                   |           |                     |              |             |         |                     |                 |  |  |  |
|                                                     |           |                     |              |             |         |                     |                 |  |  |  |
|                                                     |           |                     |              |             |         |                     | CANCEL NEXT     |  |  |  |
| l                                                   |           |                     |              |             |         |                     |                 |  |  |  |

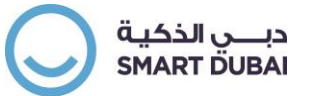

Enter the completion percentage % of this milestone. Example, if 50 % is completed then enter 50 in Progress %
 And click submit.

| Purcha                                         | ase Orders Vi                                       | w Requests Purchase His | tory Work Confirma | ations C | Deliverables | s Timecards |                      |              |                      |                       |                    |               |                      |              |               |        |
|------------------------------------------------|-----------------------------------------------------|-------------------------|--------------------|----------|--------------|-------------|----------------------|--------------|----------------------|-----------------------|--------------------|---------------|----------------------|--------------|---------------|--------|
| Orders: Purchase Orders > View Order Details > |                                                     |                         |                    |          |              |             |                      |              |                      |                       |                    |               |                      |              |               |        |
| Crea                                           | Create Work Confirmation (GRP Complex PO: 41900034) |                         |                    |          |              |             |                      |              |                      |                       |                    |               |                      |              |               |        |
| * Indicates Required Field<br>Currency=AED     |                                                     |                         |                    |          |              |             |                      |              |                      |                       |                    |               |                      |              |               |        |
|                                                |                                                     | Ordered 5,0             | 100.00             |          |              |             |                      |              |                      | Description           |                    |               |                      |              |               |        |
|                                                |                                                     | Approved 0.0            | 10                 |          |              |             |                      |              |                      |                       |                    |               |                      |              |               |        |
|                                                |                                                     | * Work Confirmation     | C1-4190003         |          |              |             |                      |              |                      | Period of Performance | 0-07-2019          | То 10-08-2019 |                      |              |               |        |
|                                                |                                                     | * Date 20               | 6-06-2019          |          |              |             |                      |              |                      | (eq                   | imple: 26-06-2019) |               |                      |              |               |        |
|                                                |                                                     | (exa                    | mple: 26-06-2019)  |          |              |             |                      |              |                      |                       |                    |               |                      |              |               |        |
| Work                                           | Confirmation                                        | Details                 |                    |          |              |             |                      |              |                      |                       |                    |               |                      |              |               |        |
|                                                |                                                     |                         |                    |          |              |             |                      |              |                      |                       |                    |               |                      |              |               |        |
| A                                              | DD PAY ITEM                                         | 🗮 😂 🗈 🧔 🗸 🗐             |                    |          |              |             |                      |              |                      |                       |                    |               |                      |              |               |        |
| Line                                           | Day Item                                            | Description             | Need-By Date       | LIOM     | Drice        | Previous    |                      | Current      |                      |                       | Total              |               | Attachments          | Delete       |               |        |
| cine                                           | r ay reem                                           | Description             | Need-by Date       | 00141    | Frice        | ordered     | Requested/ Delivered | Progress (%) | Requested/ Delivered | Material Stored       | Amount             | Progress (%)  | Requested/ Delivered | Progress (%) | Pictochinenta | Delete |
| 1                                              | 1                                                   | Payment Milestone 1     |                    | AED      |              | 2000        | 0                    | 0            | 2000                 |                       | 2000               | 50            | 2000                 | 100          | 43            | Û      |
|                                                |                                                     |                         |                    |          |              |             |                      |              |                      |                       |                    |               |                      |              |               |        |
|                                                |                                                     |                         |                    |          |              |             |                      |              |                      |                       |                    |               |                      |              |               |        |
|                                                |                                                     |                         |                    |          |              |             |                      |              |                      |                       |                    |               | CANCEL               | BACK SAVE PR | eview sl      | JBMIT  |
|                                                |                                                     |                         |                    |          |              |             |                      |              |                      |                       |                    |               |                      |              |               |        |

5 You will received confirmation message as below

| Purchase Orders View Requests Purchase History          | Work Confirmations | Deliverables Timecards |  |  |  |  |  |  |  |
|---------------------------------------------------------|--------------------|------------------------|--|--|--|--|--|--|--|
| Orders: Purchase Orders > View Order Details >          |                    |                        |  |  |  |  |  |  |  |
| Confirmation                                            |                    |                        |  |  |  |  |  |  |  |
| Your Work Confirmation WC1-41900034 has been submitted. |                    |                        |  |  |  |  |  |  |  |
|                                                         |                    |                        |  |  |  |  |  |  |  |

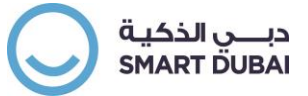